Application Note -16 Migrating the Elite to Altivar 71

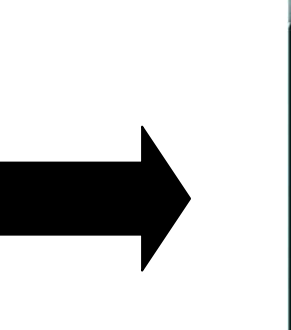

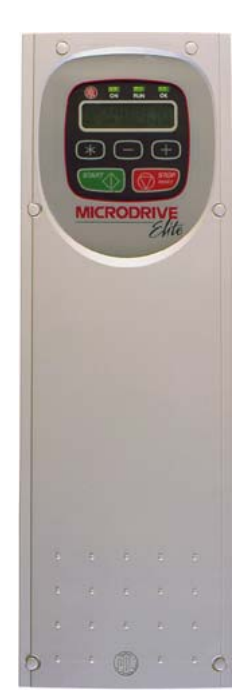

Simply Smart !

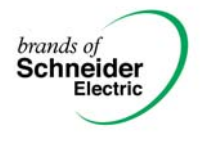

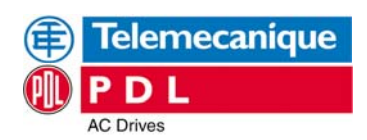

| 1. Overview                                                                                                    | 3                                                                                |
|----------------------------------------------------------------------------------------------------|----------------------------------------------------------------------------------|
| 2. Introduction                                                                                                 | 3                                                                                |
| 3. Dimensions                                                                                                   | 3                                                                                |
| 3.1 Dimensions Comparison Elite / Altivar 71                                                                    | 3                                                                                |
| 4. Elite / Altivar71 mains connections                                                                          | 5                                                                                |
| 4.1 Elite / Altivar 71 mains connections comparison                                                             | 6                                                                                |
| 5. Elite / Altivar 71 control terminals                                                                         | 6                                                                                |
| 5.1 Elite / Altivar 71 control terminal comparison*                                                             | 7                                                                                |
| 6. Altivar 71 control connection diagram                                                                        | 8                                                                                |
| 7. Altivar 71 2 wire control logic states                                                                       | 8                                                                                |
| 8. Altivar 71 logic switching                                                                                   | 8                                                                                |
| 9. Altivar 71 logic input 6                                                                                     | 8                                                                                |
| 10. Altivar communications adaptor                                                                              | 9                                                                                |
| 11. Preparing the user settings                                                                                 | 9                                                                                |
| 12. Functions assigned to I/O                                                                                   | 9                                                                                |
| 12.1 Standard Altivar 71 I/O Altivar 71 optional extended I/                                                    | 09                                                                               |
| 13 Programming: Example of accessing a parameter                                                                | 10                                                                               |
| 10. I rogramming. Example of accessing a parameter minimum minimum                                              | 10                                                                               |
| 14. Elite to Altivar 71 parameter conversion                                                                    | 10                                                                               |
| 14. Elite to Altivar 71 parameter conversion<br>15. Simply Start                                                | 10<br>10<br>10                                                                   |
| 14. Elite to Altivar 71 parameter conversion<br>15. Simply Start<br>16. Elite / Altivar 71 parameter comparison | 10<br>10<br>10<br>11                                                             |
| <ul> <li>14. Elite to Altivar 71 parameter conversion</li></ul>                                                 | 10<br>10<br>10<br>11<br>19                                                       |
| <ul> <li>14. Elite to Altivar 71 parameter conversion</li></ul>                                                 | 10<br>10<br>11<br>19<br>20                                                       |
| <ul> <li>14. Elite to Altivar 71 parameter conversion</li></ul>                                                 | 10<br>10<br>11<br>19<br>20<br>20                                                 |
| <ul> <li>14. Elite to Altivar 71 parameter conversion</li></ul>                                                 | 10<br>10<br>11<br>19<br>20<br>21                                                 |
| <ul> <li>14. Elite to Altivar 71 parameter conversion</li></ul>                                                 | 10<br>10<br>11<br>19<br>20<br>21<br>21                                           |
| <ul> <li>14. Elite to Altivar 71 parameter conversion</li></ul>                                                 | 10<br>10<br>10<br>11<br>19<br>20<br>21<br>21<br>23                               |
| <ul> <li>14. Elite to Altivar 71 parameter conversion</li></ul>                                                 | 10<br>10<br>11<br>19<br>20<br>21<br>21<br>23<br>24                               |
| <ul> <li>14. Elite to Altivar 71 parameter conversion</li></ul>                                                 | 10<br>10<br>10<br>11<br>19<br>20<br>21<br>21<br>23<br>24<br>24                   |
| <ul> <li>14. Elite to Altivar 71 parameter conversion</li></ul>                                                 | 10<br>10<br>11<br>19<br>20<br>21<br>21<br>23<br>24<br>24<br>24<br>25             |
| <ul> <li>14. Elite to Altivar 71 parameter conversion</li></ul>                                                 | 10<br>10<br>11<br>19<br>20<br>21<br>22<br>23<br>24<br>24<br>24<br>25<br>25       |
| <ul> <li>14. Elite to Altivar 71 parameter conversion</li></ul>                                                 | 10<br>10<br>11<br>19<br>20<br>21<br>22<br>23<br>24<br>24<br>24<br>25<br>25<br>26 |
| <ul> <li>14. Elite to Altivar 71 parameter conversion</li></ul>                                                 | 10<br>10<br>11<br>19<br>20<br>21<br>22<br>23<br>24<br>24<br>25<br>25<br>26<br>26 |

Written By

Approved Technical Approved Marketing David Latimer Richard Pratley Andre Hattingh Title Application Engineer Technical Manager - Support Marketing Manager - Automation Date: Ref: Version:

**14-Jul-06** AppNote 16 Release 01

E Telemecanique

#### 1. Overview

This application note looks at the migration from an existing PDL Elite series drive to the Altivar 71. The application note covers the basic cabling and I/O requirements and provides the basic programming instructions required to configure the drive for simple operation.

#### 2. Introduction

The Altivar 71 series of drives is Schneider Electrics upgraded replacement for the Elite series of drives to 500kW. The Altivar 71 range of drives is available from 0.37kW through to 500kW and offers a range of controls that provide flexibility for most process specific areas of operation. This configurability means that the Altivar 71 can often be employed as a complete stand-alone process control system. The purpose of this application note is to provide the basic information and an easy step-by-step guide to assist the user in migrating from their existing Elite hardware and standard software setup to the Altivar 71 and achieve fast application start-up.

For Elite series drives with Vysta installed, please consult a Schneider Electric Applications engineer for upgrade and migration options.

## 3. Dimensions

The Elite and the Altivar have distinct physical profiles. The Altivar 71 has a smaller overall footprint but differs from the Elite in its height to width ratio. In general this means that the Altivar replacement for Elite models may require more space in the horizontal plane (width). Ensure that the dimensions of the existing Elite and its surroundings allow sufficient space particularly in the horizontal plane for the fitting of the Altivar 71.

#### 3.1 Dimensions Comparison Elite / Altivar 71

Elite (Constant Torque) 3-Phase supply voltage 380...480 V 50/60 Hz Variable Torque applications are now covered by the ATV61.

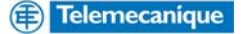

| Type/Model                                      | Height     | Width              | Depth              |
|-------------------------------------------------|------------|--------------------|--------------------|
| E002 (0.75kW)                                   | 430mm      | 139mm              | 262mm              |
| ATV71H075N4 (0.75kW)                            | 230mm      | 130mm              | 175mm              |
| E006 (3kW)                                      | 430mm      | 139mm              | 262mm              |
| ATV71HU30N4 (3.0kW)                             | 260mm      | 155mm              | 187mm              |
| E010 (4kW)                                      | 430mm      | 139mm              | 262mm              |
| ATV71HU40N4 (4.0kW)                             | 260mm      | 155mm              | 187mm              |
| E012 (5.5kW)                                    | 430mm      | 139mm              | 262mm              |
| ATV71HU55N4 (5.5kW)                             | 295mm      | 175mm              | 187mm              |
| E018 (7.5kW)                                    | 430mm      | 139mm              | 262mm              |
| ATV71HU75N4 (7.5kW)                             | 295mm      | 175mm              | 187mm              |
| E022 (11kW)                                     | 430mm      | 139mm              | 262mm              |
| ATV71HD11N4 (11kW)                              | 295mm      | 210mm              | 213mm              |
| E031 (15kW)                                     | 430mm      | 279mm              | 262mm              |
| ATV71HD15N4 (15kW)                              | 400mm      | 230mm              | 213mm              |
| E038 (18.5kW)                                   | 430mm      | 279mm              | 262mm              |
| ATV71HD18N4 (18.5kW)                            | 400mm      | 230mm              | 213mm              |
| E046 (22kW)                                     | 430mm      | 279mm              | 262mm              |
| ATV71HD22N4 (22kW)                              | 420mm      | 240mm              | 236mm              |
|                                                 | 970mm      | 347mm              | 313mm              |
|                                                 | 550mm      | 240mm              | 266mm              |
|                                                 | 970mm      | 347 mm             | 313000             |
| A = V T = D = T = D = T = D = T = D = T = D = D | 550IIIII   | 24011111           | 20011111           |
| 0E090C34 (43KW)                                 | 970mm      | 34711111<br>220mm  | 31311111<br>200mm  |
| HE115C54 (55kW)                                 | 030mm      | 320mm              | 29011111<br>313mm  |
| ATV71HD55N/ (55kW)                              | 630mm      | 320mm              | 200mm              |
| LIE140C54 (75kW)                                | 970mm      | 347mm              | 290mm              |
| ATV71HD75N4 (75kW)                              | 630mm      | 320mm              | 290mm              |
| UE170C54 (90kW)                                 | 1426mm     | 545mm              | 405mm              |
| ATV71HD90N4 (90kW)                              | 920mm      | 320mm              | 377mm              |
| UE205C54 (110kW)                                | 1426mm     | 545mm              | 405mm              |
| ATV71HC11N4 (110kW)                             | 1022mm     | 360mm              | 377mm              |
| UE250C54 (132kW)                                | 1426mm     | 545mm              | 405mm              |
| ATV71HC13N4 (132kW)                             | 1190mm     | 340mm              | 377mm              |
| UE305C54 (160kW)                                | 1426mm     | 965mm              | 405mm              |
| ATV71HC16N4 (160kW)                             | 1190mm     | 440mm              | 377mm              |
| UE370C54 (200kW)                                | 1426mm     | 965mm              | 405mm              |
| ATV71HC20N4 (200kW)                             | 1190mm     | 595mm              | 377mm              |
| UE440C54 (250kW)                                | 1426mm     | 965mm              | 405mm              |
| ATV71HC25N4 (250kW)                             | 1190mm     | 595mm              | 3//mm              |
| UE540C54 (315kW)                                | 1426mm     | 965mm              | 405mm              |
| ATV/1HC31N4 (315kW)                             | 1390mm     | 890mm              | 377mm              |
|                                                 | 1426mm     | 1385mm             | 405mm              |
|                                                 | 1390[1][1] | 09011111           | 377(IIII)<br>405mm |
|                                                 | 1420[1][]  | 138511111<br>800mm | 405mm              |
| ATV/THC40N4 (400KW)                             | 1390000    | 890000             | 37711111           |

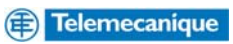

# 4. Elite / Altivar71 mains connections

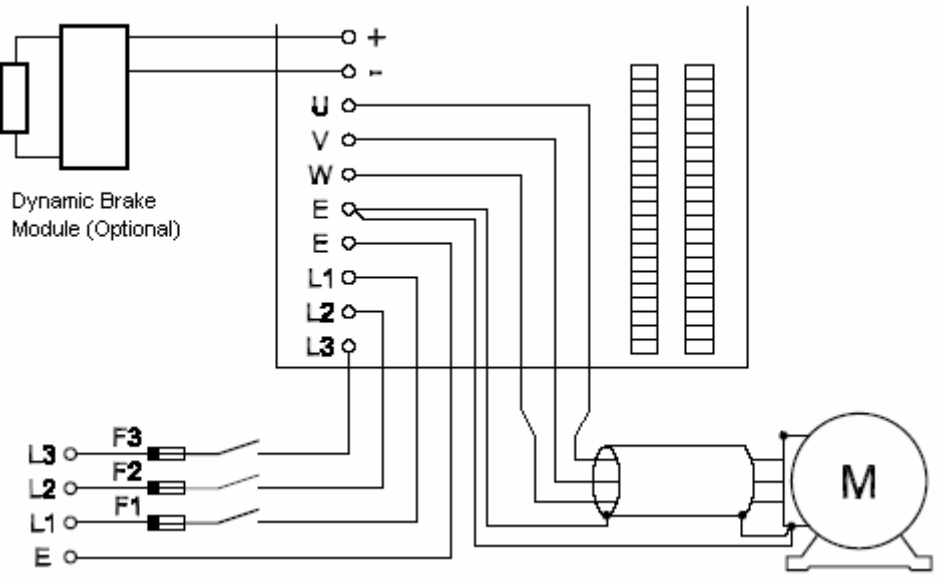

Fig 1. Elite mains connections

# ATV71H 037M3, 075M3, U15M3, U22M3, U30M3, U40M3, 075N4, U15N4, U22N4, U30N4, U40N4

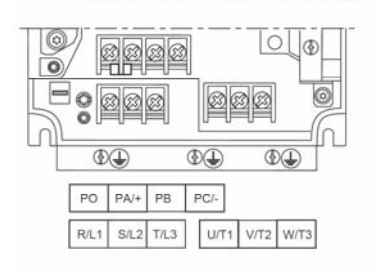

| TV71H Maximum wire size                     |     | Tightening<br>torque |               |
|---------------------------------------------|-----|----------------------|---------------|
|                                             | mm² | AWG                  | Nm<br>(lb.in) |
| 037M3, 075M3, U15M3,<br>075N4, U15N4, U22N4 | 2,5 | 14                   | 1,2<br>(10.6) |
| U22M3, U30M3, U40M3,<br>U30N4, U40N4        | 6   | 8                    | 1,2<br>(10.6) |

ATV71H U55M3, U75M3, D11M3X, D15M3X, U55N4, U75N4, D11N4, D15N4, D18N4

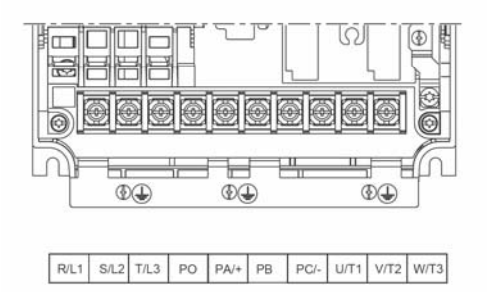

| ATV71H                          | Maximum wire<br>size |     | Tightening<br>torque |  |
|---------------------------------|----------------------|-----|----------------------|--|
|                                 | mm²                  | AWG | Nm<br>(lb.in)        |  |
| U55M3,<br>U55N4, U75N4          | 10                   | 6   | 2<br>(17.7)          |  |
| U75M3,<br>D11N4                 | 16                   | 4   | 2,4<br>(21)          |  |
| D11M3X, D15M3X,<br>D15N4, D18N4 | 35                   | 1   | 2,4<br>(21)          |  |

ATV71H D18M3X, D22M3X, D30M3X, D37M3X, D45M3X, D22N4, D30N4, D37N4, D45N4, D55N4, D75N4

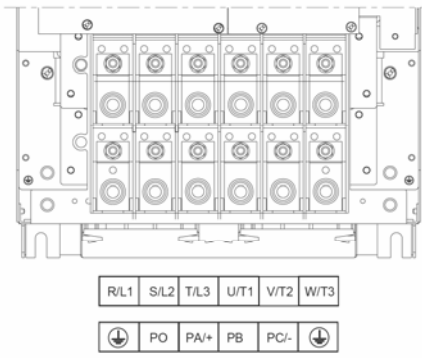

| ATV71H                                 | Maximum wire<br>size |               | Tightening<br>torque |
|----------------------------------------|----------------------|---------------|----------------------|
|                                        | mm²                  | AWG           | Nm<br>(lb.in)        |
| D18M3X, D22M3X,<br>D22N4, D30N4, D37N4 | 50                   | 1/0           | 6<br>(53)            |
|                                        |                      |               |                      |
| ATV71H                                 | Maxim<br>si          | um wire<br>ze | Tightening<br>torque |
|                                        |                      |               |                      |
|                                        | mm²                  | kcmils        | Nm<br>(lb.in)        |

#### Fig 2. Altivar 71 mains connections

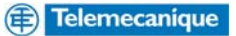

#### 4.1 Elite / Altivar 71 mains connections comparison

| Description                  | Elite | Altivar 71                 |
|------------------------------|-------|----------------------------|
| Ground terminal              | Ð     | <b></b>                    |
| Power supply                 | L1    | R/L1                       |
|                              | L2    | S/L2                       |
|                              | L3    | T/L3                       |
| Outputs to the motor         | U     | U/T1                       |
|                              | V     | V/T2                       |
|                              | W     | W/T3                       |
| Output to brake resistor (+) |       | <b>PA/+</b> (ATV71HM3.)    |
| Output to brake resistor     |       | PB (ATV71H075N4 to HC16N4) |
| DC bus + polarity            | +     | PO                         |
| DC bus - polarity            | -     | PC/-                       |

# 5. Elite / Altivar 71 control terminals

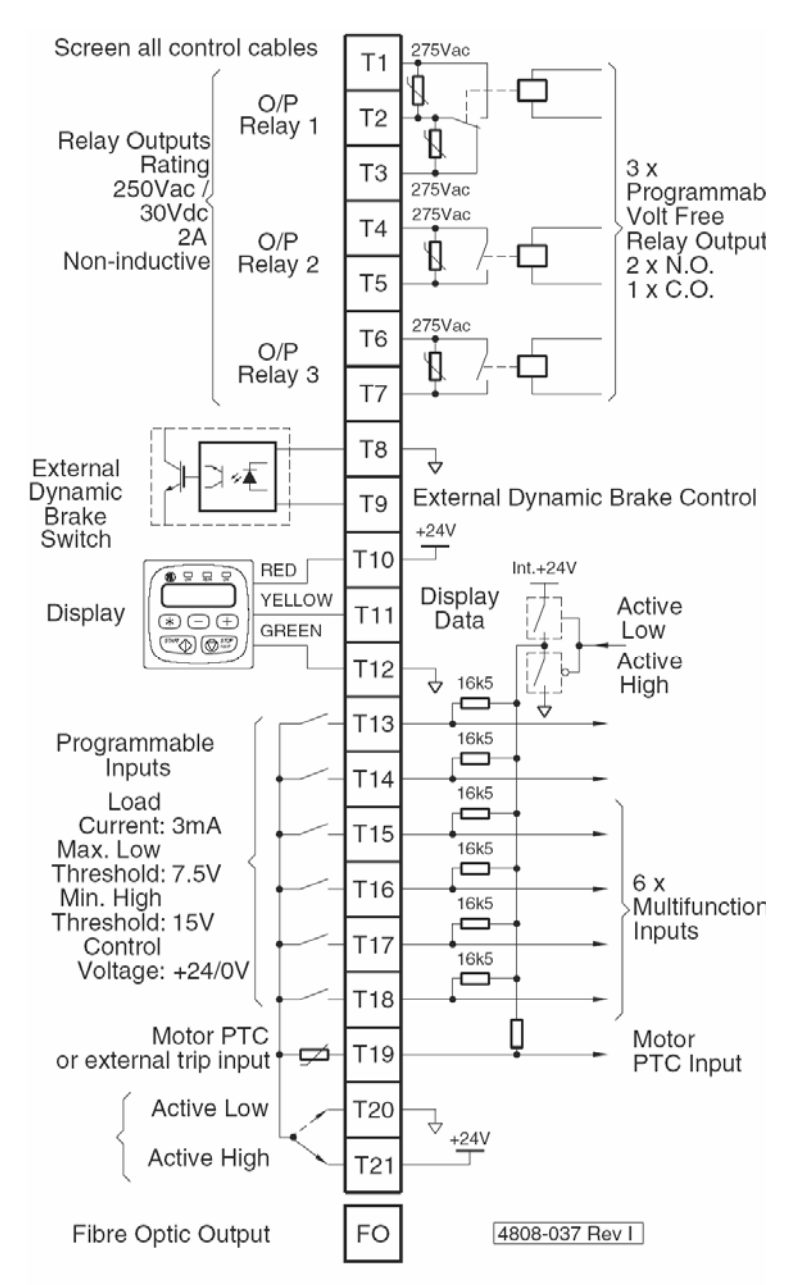

Fig 3. Elite control connections

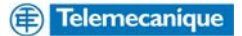

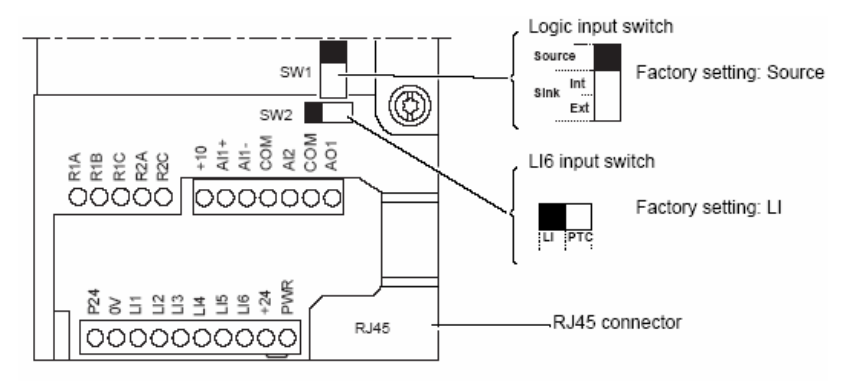

Note: The ATV71 is supplied with a link between the PWR and +24 terminals.

#### Fig 4. ATV71 control connections

The standard Elite and Altivar 71 control terminals provide inputs and outputs that allow the connection of various control devices for easy integration into most control environments. There are differences between the control options available on each of the drives and these are summarised as the following.

- The Altivar 71 programmable Analogue Input (1) can be configured for either 0 to +10V, +/-10V (the Elite Al1 has 0 –10V, +/-10V, 0 to 20mA or 4 to 20mA options as well).
- The Altivar 71 programmable Analogue Input (2) can be configured for either 0 to +10V, +/-10V or scaled between 0 to 20mA (the Elite Al2 is the same as its Al1 input).
- The Altivar 71's Analogue Output can be configured for either 0 to 20mA or 0 to +10V operation (the Elite has 2 Analogue Outputs and can be configured for 0 20mA, 4 to 20mA, 0 to +10V and +/-10V capability).

The Altivar 71 has five programmable logic inputs, the Elite has six plus a PTC trip input. The Altivar 71 has a further sixth input that can be used as a PTC trip input or as another logic input depending on the setting of switch SW2<sup>\*</sup>.\* See section 8 (page 7)

• The ATV71 I/O count can be extended via an option card. Elite Series cannot.

#### 5.1 Elite / Altivar 71 control terminal comparison

| Terminal Description | Elite Terminal          | Altivar 71 Terminal      |
|----------------------|-------------------------|--------------------------|
| Programmable Output  | T1 – (N/O)              | R1A – (N/O)              |
| Relay 1              | T2 – (Common),          | R1C – (Common)           |
|                      | T3 – (N/C)              | R1B – (N/C)              |
| Programmable Output  | T4 – (Common)           | R2C – (Common)           |
| Relay 2              | T5 – (N/O)              | R2A – (N/O)              |
| Programmable Output  | T6 – (Common)           | N/A                      |
| Relay 3              | T7 – (N/O)              |                          |
| Analogue Input 1     | T25 – (Common)          | Al1- – (0V)              |
|                      | T26 – (Analogue input)  | +10V – (+10V)            |
|                      |                         | Al1+ – (Analogue input)  |
| Analogue Input 2     | T25 – (Common)          | Com – (Common),          |
|                      | T27 – (Analogue input)  | Al2+ – (Analogue Input)  |
| Analogue Output 1    | T22 – (Common)          | Com – (Common),          |
|                      | T23 – (Analogue Output) | AO1 – (Analogue Output)  |
| Analogue Output 2    | T22 – (Common)          | N/A                      |
|                      | T24 – (Analogue Output) |                          |
| Programmable Input 1 | T13 – (MFI1)            | Ll1 – (Logic Input 1)    |
| Programmable Input 2 | T14 – (MFI2)            | LI2 – (Logic Input 2)    |
| Programmable Input 3 | T15 – (MFI3)            | LI3 – (Logic Input 3)    |
| Programmable Input 4 | T16 – (MFI4)            | LI4 – (Logic Input 4)    |
| Programmable Input 5 | T17 – (MFI5)            | LI5 – (Logic Input 5)    |
| Programmable Input 5 | T18 – (MFI6)            | N/A                      |
| External Trip Input  | T19 – (External Trip)   | LI6 – (PTC Trip or Logic |
|                      |                         | Input 6)                 |

\* For further information regarding Altivar 71 I/O specification please refer to the Appendix 20.1 (page 20

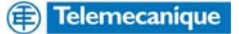

# 6. Altivar 71 control connection diagram

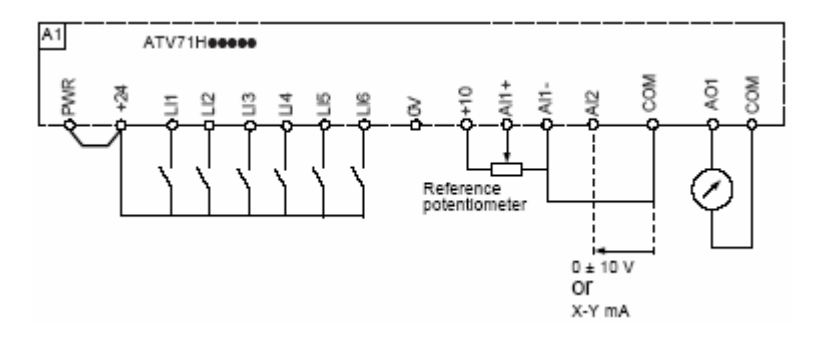

### 7. Altivar 71 - 2 wire control logic states

When using the Altivar 71 with 2-wire control you can select between "level" and "transition" switching logic. With the setting left at its default setting of "transition" the drive is looking for a state change (transition or edge) to initiate operation. Transition setting prevents accidental restart after a break in the power supply. In the "level" setting a logic state 0 or 1 is taken into account for run (logic 1) or stop (logic 0). You can also set the drive controls in 2 wire control for "forward priority" with forward priority selected the "forward" input always takes priority over the "reverse" input.

# 8. Altivar 71 logic switching

The logic input switch (SW1) is used to adapt the operation of the logic inputs to the technology of the programmable controller outputs.\*

Position the switch at Source (factory setting) if using PLC outputs using PNP transistors.

Position the switch at Sink Int or Sink Ext if using PLC outputs using NPN transistors. To provide the same switching logic format as the Elite the Altivar 71 inputs should be set to source.

\* For diagrammatic examples of the logic switching refer to the Appendix 20.2 (page 21)

# 9. Altivar 71 logic input 6

Logic input 6 on the Altivar 71 can be set by using switch (SW2) as either another programmable logic input or a PTC trip input.

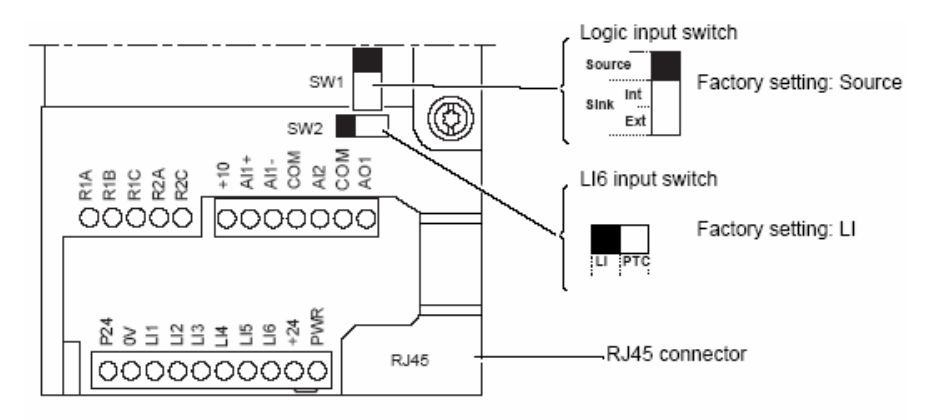

Note: The ATV71 is supplied with a link between the PWR and +24 terminals.

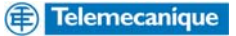

# **10. Altivar communications adaptor**

The Altivar 71 comes with integrated RJ45 adaptor for connection to a suitable personal computer or notebook using the appropriate cable or blue tooth adaptor and Power Suite V2.2 or above.

# 11. Preparing the user settings

Prior to programming it is advisable to complete the user settings tables below.

| Code | Name                  | Factory setting           | Customer setting |
|------|-----------------------|---------------------------|------------------|
| tCC  | [2/3 wire control]    | [2 wire] (2C)             |                  |
| CFG  | [Macro configuration] | [Start/Stop] (StS)        |                  |
| bFr  | [Standard mot. freq]  | [50 Hz] (50)              |                  |
| nPr  | [Rated motor power]   | According to drive rating |                  |
| UnS  | [Rated motor volt.]   | According to drive rating |                  |
| nCr  | [Rated mot. current]  | According to drive rating |                  |
| FrS  | [Rated motor freq.]   | 50 Hz                     |                  |
| nSP  | [Rated motor speed]   | According to drive rating |                  |
| tFr  | [Max frequency]       | 60 Hz                     |                  |
| PHr  | [Output Ph rotation]  | ABC                       |                  |
| ltH  | [Mot. therm. current] | According to drive rating |                  |
| ACC  | [Acceleration]        | 3.0 s                     |                  |
| dEC  | [Deceleration]        | 3.0 s                     |                  |
| LSP  | [Low speed]           | 0                         |                  |
| HSP  | [High speed]          | 50 Hz                     |                  |

# 12. Functions assigned to I/O

#### 12.1 Standard Altivar 71 I/O

| I/O | Functions assigned |
|-----|--------------------|
| LI1 |                    |
| LI2 |                    |
| LI3 |                    |
| LI4 |                    |
| LI5 |                    |
| LI6 |                    |
| Al1 |                    |
| AI2 |                    |
| AO1 |                    |
| R1  |                    |
| R2  |                    |

#### Altivar 71 optional extended I/O

| I/O     | Functions assigned |
|---------|--------------------|
| LI7     |                    |
| LI8     |                    |
| LI9     |                    |
| LI10    |                    |
| LI11    |                    |
| LI12    |                    |
| LI13    |                    |
| LI14    |                    |
| LO1     |                    |
| LO2     |                    |
| LO3     |                    |
| LO4     |                    |
| AI3     |                    |
| Al4     |                    |
| AO2     |                    |
| AO3     |                    |
| R3      |                    |
| R4      |                    |
| RP      |                    |
| Encoder |                    |

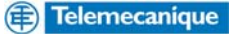

# 13. Programming: Example of accessing a parameter

## Accessing the acceleration ramp

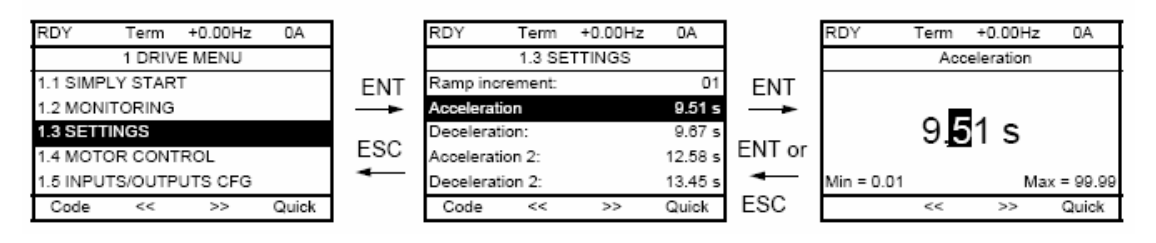

Note:

- To select a parameter:
- Turn the navigation button to scroll vertically
- To modify a parameter:
  - Use the << and >> keys (F2 and F3) to scroll horizontally and select the digit to be modified (the selected digit changes to white
    on a black background).
  - Turn the navigation button to modify the digit.
- To cancel the modification:
   Press ESC
- To save the modification:
  - Press the navigation button (ENT).

# 14. Elite to Altivar 71 parameter conversion

Navigation through the Elites group screen menus is managed through the Elites keypad using the "\*", "+" and "-" keys. Navigation through the Altivar 71 can be achieved through either the drives Graphic Display Terminal or by using a personal computer/laptop with Powersuite v2.2 (or above) software using the appropriate cable. Basic settings can be configured in the Altivar 71 by using the **[1.1 SIMPLY START]** menu accessed within the **[1. DRIVE MENU]**. The **[1.1 SIMPLY START]** menu gives you direct access to configuration settings such as 2 or 3 wire control options, auto tune function, motor nameplate ratings, acceleration and deceleration rates, speed range, motor thermal current. There are also 7 macro configurations available which allow the user to speed up the configuration of functions for a specific field of application. The seven macro configurations available are:

- Start/stop (factory configuration)
- Materials handling
- General use
- Hoisting
- PID regulator
- Communication bus
- Master/slave

Selecting a macro configuration assigns the parameters in this macro configuration.

## **15. Simply Start**

The **[1.1 SIMPLY START]** menu of the Altivar 71 can be used for fast start-up and provides the basic settings for the majority of applications. The **[1.1 SIMPLY START]** menu gives you direct access to configuration settings such as 2 or 3 wire control options, auto tune function, motor nameplate ratings, acceleration and deceleration rates, speed range, motor thermal current and macro configurations which allows the user to speed up the configuration of functions for a specific field of application. It is advisable that initially the parameters in the **[1.1 SIMPLY START]** menu are entered prior to all other settings.

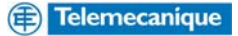

# **16. Elite / Altivar 71 parameter comparison** > denotes parameter is accessed through a submenu structure.

| Flito                                        |                                                                                                    | Altivar 71                    |                                                                                                    |
|----------------------------------------------|----------------------------------------------------------------------------------------------------|-------------------------------|----------------------------------------------------------------------------------------------------|
| Screen Group A -                             | A1-Local Keyboard                                                                                  | [1.6 Command]                 |                                                                                                    |
| Auxiliary Screens                            | Mode Select<br>A2-Local Torque                                                                     | [1.2 Monitoring]              | HMI Torque ref. (LTR)                                                                                                    |
| Γ                                            | A3-Local Speed<br>Reference                                                                        | [1.2 Monitoring]              | HMI Frequency ref.<br>(LFR)                                                                                                    |
|                                              | A4-Torque Reference,<br>Speed Reference                                                            | [6. Monitoring<br>Config.]    | <i>Configurable</i> – Monitor<br>Screen Type<br>> Parameter Selection =<br>Frequency ref., Torque<br>reference                    |
|                                              | A5-Motor Power, Motor<br>RPM                                                                       | [6. Monitoring<br>Config.]    | Configurable – Monitor<br>Screen Type<br>> Parameter Selection =<br>Motor power, Motor<br>speed                                   |
|                                              | A6-Motor Current,<br>Stator Frequency                                                              | [6. Monitoring<br>Config.]    | Configurable – Monitor<br>Screen Type<br>> Parameter Selection =<br>Motor current, Output<br>frequency                            |
|                                              | A6a-Phase Output<br>Currents                                                                       |                               | Cannot display individual phase currents                                                                                          |
|                                              | A7-Motor, Inverter<br>Temperatures                                                                 | [6. Monitoring<br>Config.]    | Configurable – Monitor<br>Screen Type<br>> Parameter Selection =<br>Motor thermal state, Drv.<br>thermal state                    |
|                                              | A7a-Actual Heatsink &<br>Internal Temps                                                            | [6. Monitoring<br>Config.]    | <i>Configurable</i> – Monitor<br>Screen Type<br>> Parameter Selection =<br>Drv. thermal state                                     |
|                                              | A8-Bus and Output<br>Voltages                                                                      | [6. Monitoring<br>Config.]    | Configurable – Monitor<br>Screen Type<br>> Parameter Selection =<br>Motor voltage                                                 |
| Screen Group C-<br>Level<br>Comparator       | C1-Comparator Source<br>Selection                                                                  | [1.5<br>Input/Outputs<br>CFG] | The ATV71 does not<br>have the equivalent<br>function of the Elites                                                               |
|                                              | C2-Comparator On<br>Setpoint<br>C3-Comparator Off<br>Setpoint                                      |                               | function can be achieved<br>by using either the drives<br>"threshold" assignments<br>for R1 or R2 or by using                     |
|                                              | C4-Comparator Source<br>Selection<br>C5-Comparator On<br>Setpoint<br>C6-Comparator Off<br>Setpoint |                               | the Ref. Operations i.e.<br>summing, subtract,<br>multiplier in the<br>Application Function<br>Menu.                              |
| Screen Group D–<br>Dynamic Brake<br>Controls | D1-Time Constant of<br>Dynamic Brake Resistor                                                      | [1.8 Fault<br>Management]     | DB Res. Protection<br>> Time constant is<br>calculated by the drive<br>once the resistor power<br>and ohmic value are<br>entered. |

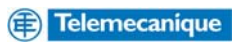

| Screen Group F-<br>Fault History<br>Screens         F-Fault Display Screen         [1.10<br>Diagnostics]         DB Res. Protection<br>> Duty Rating is<br>calculated by the drive<br>once the resistor power<br>and ohmic value are<br>entered.           F-Fault History Log         [1.10<br>Diagnostics]         Fault History           F1-Fault History Log         [1.10<br>Diagnostics]         Fault History           F2-Fault History Log         [1.10<br>Diagnostics]         Fault History           F3-Fault History Log         [1.10<br>Diagnostics]         Fault History           F4-Fault History Log         [1.10<br>Diagnostics]         Fault History           F6-Clear Fault History Log         [1.10<br>Diagnostics]         Fault History           F6-Clear Fault History Log         [1.10<br>Diagnostics]         Fault History           Screen Group H<br>- Serial         F6-Clear Fault History         Fault History           H2-Serial<br>Communications         [1.9<br>Communication]         Communication]         Modbus Network or<br>Communication]           Nuddress         H3-Modbus Serial<br>Communications         [1.9<br>Communication]         Modbus network (Md1)           Subgroup H4 –<br>Devicenet         H4-Devicenet<br>Communication Baud<br>Rate         [1.6 Command]         Modbus network (Md1)           Number         H4-Assembly Unput<br>Instance         [1.6 Command]         Cmd Channel 1 (Cd1)           H4-Devicenet<br>Reference Source <td< th=""><th>Elite</th><th></th><th>Altivar 71</th><th></th></td<>                                                                                                    | Elite            |                        | Altivar 71            |                          |
|----------------------------------------------------------------------------------------------------|------------------|------------------------|-----------------------|--------------------------|
| Screen Group F-<br>Fault History         F-Fault Display Screen<br>F1-Fault History Log         [1.10<br>F3-Fault History Log         Fault History           F2-Fault History Log         [1.10<br>F3-Fault History Log         Fault History         Fault History           F2-Fault History Log         [1.10<br>F3-Fault History Log         Fault History         Fault History           F3-Fault History Log         [1.10<br>Diagnostics]         Fault History         Fault History           F4-Fault History Log         [1.10<br>Diagnostics]         Fault History         Fault History           F6-Clear Fault History Log         [1.10<br>Diagnostics]         Fault History         Fault History           F6-Clear Fault History Log         [1.10<br>Diagnostics]         Fault History         Fault History           Screen Group H         H-Select Serial<br>Communication         [1.9<br>Communication]         Modbus Network or<br>CANopen (other comms<br>options when additional<br>communication         Communication]         Modbus network (Md1)           Subgroup H3 -<br>Modbus Serial<br>Communications         [1.9<br>Communication]         Modbus network (Md1)         Modbus network (Md1)           Subgroup H4 -<br>Devicenet<br>Communication         H4c-Assembly Input<br>Instance         [1.8<br>Communication]         Modbus network (Md1)           H4d-Devicenet<br>Rate         H4c-Assembly Unput<br>Instance         [1.6 Command]         Cmd Channel 1 (Cd1)<br>> HMd           H4d-                                                                                                    |                  | D2-% Duty Rating of    | [1.8 Fault            | DB Res. Protection       |
| Screen Group F -<br>Fault History     F-Fault Display Screen     [1.10<br>Diagnostics]     Fault History       Screens     F1-Fault History Log     [1.10<br>Diagnostics]     Fault History       F2-Fault History Log     Diagnostics]     Fault History       F3-Fault History Log     [1.10<br>Diagnostics]     Fault History       F4-Fault History Log     [1.10<br>Diagnostics]     Fault History       F5-Fault History Log     [1.10<br>Diagnostics]     Fault History       F5-Fault History Log     [1.10<br>Diagnostics]     Fault History       F5-Fault History Log     [1.10<br>Diagnostics]     Fault History       F5-Fault History Log     [1.10<br>Diagnostics]     Fault History       F5-Fault History Log     [1.10<br>Diagnostics]     Fault History       F5-Fault History Log     [1.10<br>Diagnostics]     Fault History       F5-Fault History Log     [1.10<br>Diagnostics]     Fault History       F5-Fault History Log     [1.10<br>Diagnostics]     Modbus Network or<br>CANDeen (other comms<br>options when additional<br>communications<br>Address       Subgroup H3 -<br>Devicenet<br>Communication<br>Parameters     H2-Serial<br>Communication Baud<br>Rate     [1.9<br>Communication<br>Baudrate       H32-Modbus Serial<br>Communication<br>Baudrate     [1.9<br>Communication<br>Baudrate     Modbus network (Md1)       Subgroup H4 -<br>Devicenet<br>Interface Status     [1.6 Command]       H42-Devicenet<br>Interface Status     [1.6 Command]       S                                                                                                    |                  | Dynamic Brake          | Management]           | > Duty Rating is         |
| Screen Group F -       F-Fault Display Screen       [1.10       Diagnostics]       Fault History         Screens       F1-Fault History Log       [1.10       Diagnostics]       Fault History         F2-Fault History Log       [1.10       Diagnostics]       Fault History       Fault History         F3-Fault History Log       [1.10       Diagnostics]       Fault History       Fault History         F4-Fault History Log       [1.10       Diagnostics]       Fault History       Fault History         F4-Fault History Log       [1.10       Diagnostics]       Fault History       Fault History         Screen Group H       F6-Clear Fault History Log       [1.10       Diagnostics]       Fault History         Screen Group H       F6-Sclear Fault History Log       [1.10       Diagnostics]       Fault History         State H       F6-Clear Fault History Log       [1.3       Modbus Network or       CANpeen (other comms options when additional comms cards are fitted.)         Nodbus Serial Communications       Communications       [1.9       Modbus network (Md1)       Modbus network (Md1)         Subgroup H4 –       H42-Asc Identification Number       [1.9       Communication]       Modbus setwork (Md1)         Subgroup H4 –       H42-Asc Identification Number       [1.9       Communication]                                                                                                    |                  | Resistor               |                       | calculated by the drive  |
| Screen Group F -<br>Fault History       F-Fault Display Screen       [1.10<br>Diagnostics]       Fault History         Screens       F1-Fault History Log       [1.10<br>Diagnostics]       Fault History         F2-Fault History Log       [1.10<br>Diagnostics]       Fault History         F3-Fault History Log       [1.10<br>Diagnostics]       Fault History         F4-Fault History Log       [1.10<br>Diagnostics]       Fault History         F4-Fault History Log       [1.10<br>Diagnostics]       Fault History         F4-Fault History Log       [1.10<br>Diagnostics]       Fault History         F5-Fault History Log       [1.10<br>Diagnostics]       Fault History         F6-Clear Fault History Log       [1.10<br>Diagnostics]       Fault History         Screen Group H<br>- Serial<br>Communications       [1.9<br>Communication]       Modbus Network or<br>CANopen (other comms<br>options when additional<br>communication]         Subgroup H3 -<br>Modbus Carriet       H3a-Modbus Serial<br>Communication       [1.9<br>Communication]         Subgroup H4 -<br>Devicenet<br>Communication       [1.9<br>Communication]       Modbus network (Md1)         Subgroup H4 -<br>Devicenet<br>Communication       H44-Devicenet<br>Reference Source       [1.6 Command]       Modbus network (Md1)         Subdroup I-<br>H44-Devicenet<br>Reference Source       [1.6 Command]       Cmd Channel 1 (Cd1)       > HM         Suree       H44-Devicenet<br>Referenc                                                                                                    |                  |                        |                       | once the resistor power  |
| Screen Group F -<br>Fault History     F-Fault Display Screen     [1.10     Fault History       Screens     F1-Fault History Log     [1.10     Fault History       F2-Fault History Log     [1.10     Fault History       F3-Fault History Log     [1.10     Fault History       F2-Fault History Log     [1.10     Fault History       F3-Fault History Log     [1.10     Fault History       F4-Fault History Log     [1.10     Fault History       F5-Fault History Log     [1.10     Fault History       F6-Clear Fault History Log     [1.10     Fault History       F6-Clear Fault History Log     [1.10     Fault History       F6-Clear Fault History Log     [1.9     Communication       Timeout     [1.9     Modbus Network or       Communications     Communications     Modbus Network or       Communications     [1.9     Communication       Badrate     H3c-Modbus Serial     Communication       Communications     [1.9     Communication       Badrate     H4c-Assembly Coupt     [1.9       Communication     [1.9     Modbus network (Md1)       Subgroup H4 -     H4a-Mac Identification     Nodbus format (IFO)       Number     Communication     [1.9     Modbus sterwork (Md1)       Subgroup I4     H4c-Devicene                                                                                                    |                  |                        |                       | and ohmic value are      |
| Screen Group F-<br>Fault History       F-Fault Display Screen       [1.10<br>Diagnostics]       Fault History         Screens       F1-Fault History Log       [1.10<br>Diagnostics]       Fault History         F2-Fault History Log       [1.10<br>Diagnostics]       Fault History         F3-Fault History Log       [1.10<br>Diagnostics]       Fault History         F4-Fault History Log       [1.10<br>Diagnostics]       Fault History         F5-Fault History Log       [1.10<br>Diagnostics]       Fault History         F6-Clear Fault History       [1.10<br>Diagnostics]       Fault History         Screen Group H<br>- Serial       F6-Clear Fault History       Communication         H2-Serial<br>Communication       [1.9<br>Communication       Modbus Network or         Subgroup H3 -<br>Modbus       H3a-Modbus Serial<br>Communication       [1.9<br>Communication         Modbus network (Md1)       > Modbus network (Md1)         Subgroup H4 -<br>Devicenet       [1.9<br>Communication         Mach Ldentification<br>Number       [1.9<br>Communication]         H42-Assembly Uput<br>Instance       [1.4<br>Communication]         H44-Assembly Uput<br>Instance       [1.6 Command]         H44-Devicenet<br>Communication       [1.6 Command]         M44-Devicenet<br>Interface Status       [1.6 Command]         Inputs       [1.7 Application<br>Number       [1.7 Application<br>N                                                                                                    |                  |                        |                       | entered.                 |
| Pault History     F1-Fault History Log     Diagnostics]     Fault History       F2-Fault History Log     [1.10     Fault History       F3-Fault History Log     [1.10     Fault History       F3-Fault History Log     [1.10     Fault History       F3-Fault History Log     [1.10     Fault History       F4-Fault History Log     [1.10     Fault History       F4-Fault History Log     [1.10     Fault History       F4-Fault History Log     [1.10     Fault History       F6-Clear Fault History     [1.10     Fault History       Communications     F6-Clear Fault History     [1.9       Communications     [1.9     Communication]       Parameters     H2-Serial     [1.9       Communications     [1.9     Communication]       Address     [1.9     Communication]       Address     [1.9     Communication]       Parameters     H36-Modbus Serial     Communication]       Subgroup H4 –     H4-Aasc Identification     [1.9       Communication     H42-Assembly Output<br>Instance     [1.9       H44-Devicenet     Communication]     Modbus network (Md1)       Subgroup H4 –     H4-Devicenet     Communication]       H44-Devicenet     Interface Status     [1.6       H44-Devicenet     Refere                                                                                                    | Screen Group F – | F-Fault Display Screen | [1.10                 | Fault History            |
| Screens       F1-Fault History Log       [1.10       Fault History         F2-Fault History Log       [1.10       Fault History         F3-Fault History Log       [1.10       Fault History         F3-Fault History Log       [1.10       Fault History         F4-Fault History Log       [1.10       Fault History         F4-Fault History Log       [1.10       Fault History         F5-Fault History Log       [1.10       Fault History         F6-Clear Fault History Log       [1.10       Fault History         F6-Clear Fault History Log       [1.9       Communication         Communications       F6-Clear Fault History       - Fault         H1-Select Serial       [1.9       Communication         Protocol to Use       [1.9       Modbus Network or         Communications       [1.9       Communication]         Address       [1.9       Modbus Network (Md1)         Subgroup H4 -       Baudrate       [1.9       Modbus active (Md1)         Subgroup H4 -       H42-Assembly Output<br>Instance       [1.9       Communication]         H44-Assembly Number       [1.9       Communication]       Modbus serial (W3A3309) is fitted.         Communication       H44-Devicenet<br>Intefrace Staus       [1.6 Command]                                                                                                    | Fault History    |                        | Diagnostics           |                          |
| F2-Fault History Log       [1.10       Fault History         F3-Fault History Log       [1.10       Fault History         F4-Fault History Log       [1.10       Fault History         F3-Fault History Log       [1.10       Fault History         F4-Fault History Log       [1.10       Fault History         F5-Fault History Log       [1.10       Fault History         F5-Fault History Log       [1.10       Fault History         Screen Group H       F6-Clear Fault History       Fault History         - Serial       Protocol to Use       Communication         H2-Serial       [1.9       Communication         Communication       Timeout       [1.9         Subgroup H3 -       H3a-Modbus Serial       Communication         Communication       Baudrate       [1.9         H3b-Modbus Serial       Communication         Communication       [1.9       Modbus network (Md1)         Subgroup H4 -       Had-Mac Identification       Modbus network (Md1)         Number       Communication       [1.9         Communication Baud       Communication       Modbus network (Md1)         Number       Communication       Modbus network (Md1)         Nodbus network (Md1)       Subgroup Is listed                                                                                                    | Screens          | F1-Fault History Log   | [1.10<br>Diagnostics] | Fault History Fault      |
| Screen Group H       F3-Fault History Log       [1.10       Fault History         Screen Group H       F4-Fault History Log       [1.10       Fault History         Screen Group H       F6-Clear Fault History Log       [1.10       Fault History         Communications       F6-Clear Fault History Log       [1.10       Fault History         Screen Group H       H1-Select Serial       [1.9       Communication]         Communications       H2-Serial       [1.9       Communication]         Subgroup H3 -       Modbus Serial       [1.9       Modbus network (Md1)         Subgroup H3 -       H3-Modbus Serial       [1.9       Modbus network (Md1)         Subgroup H4 -       H4-Mac Identification       [1.9       Communication]         Nodbus network (Md1)       Selection       [1.9       Modbus baud rate (thr)         Subgroup H4 -       H4a-Mac Identification       [1.9       Modbus network (Md1)         Subgroup H4 -       H4a-Mac Identification       [1.9       Modbus network (Md1)         Subgroup H4 -       H4a-Mac Identification       [1.9       Modbus format (tFO)         Name       H4a-Devicenet       Communication]       Modbus format (tFO)         Stance       H4a-Devicenet       Communication]       Modbus format (tFO)                                                                                                    |                  | F2-Fault History Log   | [1.10                 | Fault History            |
| F3-Fault History Log       [1.10       Fault History         F4-Fault History Log       [1.10       Fault History         F5-Fault History Log       [1.10       Fault History         F6-Clear Fault History Log       [1.10       Fault History         F6-Clear Fault History Log       [1.10       Fault History         F6-Clear Fault History Log       [1.10       Fault History         F6-Clear Fault History Log       [1.9       Communications         Protocol to Use       [1.9       Communications         H2-Serial Communications       [1.9       Modbus network (Md1)         Communications       [1.9       Modbus network (Md1)         Subgroup H3 -       H3a-Modbus Serial Communications       Modbus network (Md1)         Communications       [1.9       Modbus network (Md1)         Communications       [1.9       Modbus serial Communication]         Subgroup H4 -       H3a-Modbus Serial Communications       Modbus network (Md1)         Selection       H4a-Mac Identification Number       [1.9       Modbus network (Md1)         Subgroup H4 -       H4b-Devicenet Communications       Modbus network (Md1)       Modbus network (Md1)         Subgroup H4 -       H4b-Devicenet Interface Starus       [1.6 Command]       Modbus network (Md1)       Modbu                                                                                                    |                  |                        | Diagnostics1          | > Fault                  |
| Screen Group H<br>- Serial<br>Communication       F4-Fault History Log       Diagnostics]<br>[1.10<br>Diagnostics]       > Fault<br>Fault History         Screen Group H<br>- Serial<br>Communications       F6-Clear Fault History Log       [1.9<br>Communication]       Modbus Network or<br>CANopen (other comms<br>options when additional<br>communication]         Subgroup H3 -<br>Modbus       H2-Serial<br>Communications       [1.9<br>Communications       Modbus network (Md1)         Subgroup H3 -<br>Modbus       H3-Modbus Serial<br>Communications       [1.9<br>Communications       Modbus network (Md1)         Subgroup H4 -<br>Devicenet       H3-Modbus Serial<br>Communications       [1.9<br>Communications       Modbus network (Md1)         Subgroup H4 -<br>Devicenet       H42-Devicenet<br>Communication Baud<br>Rate       [1.9<br>Communication       Modbus network (Md1)         Subgroup H4 -<br>Devicenet       H42-Assembly Input<br>Instance       [1.9<br>Communication       Modbus network (Md1)         Subgroup I1-<br>Inputs       I1-Local Start/Stop and<br>Reset Control       [1.6 Command]       Cmd Channel 1 (Cd1)<br>> H40-Devicenet<br>I1-Local Start/Stop and<br>Reset Control       Cmd Channel 1 (Cd1)<br>> HMI                                                                                                    |                  | F3-Fault History Log   | [1.10                 | Fault History            |
| Screen Group H       F4-Fault History Log       [1.10       Fault History         F5-Fault History Log       [1.10       Fault History         Diagnostics]       F6-Clear Fault History       [1.10         Screen Group H       - Serial       F6-Clear Fault History       [1.9         Communications       H1-Select Serial       [1.9       Communication]         Nodbus       H2-Serial       [1.9       Modbus Network or         Communication       H3a-Modbus Serial       [1.9       Modbus network (Md1)         Communication       H3b-Modbus Serial       [1.9       Modbus network (Md1)         Communications       H3b-Modbus Serial       [1.9       Modbus network (Md1)         Communication       H3b-Modbus Serial       [1.9       Modbus network (Md1)         Subgroup H4 -       H3e-Modbus Parity       [1.9       Modbus network (Md1)         Subgroup H4 -       H4e-Mac Identification       [1.9       Modbus network (Md1)         Number       Modbus Parity       [1.9       Modbus network (Md1)         Subgroup H4 -       H4e-Devicenet       [1.9       Communication]       Nodbus network (Md1)         Number       H4e-Devicenet       [1.9       Communication]       Modbus network (Md1)         Surce                                                                                                    |                  |                        | Diagnostics]          | > Fault                  |
| Screen Group H       F5-Fault History Log       [1.10       Fault       Fault         Screen Group H       H1-Select Serial       [1.9       Communication]       Modbus Network or         Communication       Protocol to Use       [1.9       Communication]       Modbus Network or         Subgroup H3 -       Modbus Serial       [1.9       Communication]       Modbus Network (Md1)         Subgroup H3 -       Modbus Serial       [1.9       Communication]       Modbus network (Md1)         Subgroup H3 -       Madress       [1.9       Communication]       Modbus network (Md1)         Communication       Address       [1.9       Communication]       Modbus network (Md1)         Subgroup H4 -       H3-Modbus Serial       [1.9       Modbus network (Md1)       Modbus network (Md1)         Subgroup H4 -       H4-Mac Identification       [1.9       Modbus network (Md1)       Modbus network (Md1)         Subgroup H4 -       H4-Assembly Output Instance       [1.9       Communication]       Modbus network (Md1)         Instance       H4-Devicenet       Reference Source       [1.4       Channel 1 (Cd1)       N////////////////////////////////////                                                                                                    |                  | F4-Fault History Log   | [1.10                 | Fault History            |
| Screen Group H       F5-Fault History Log       [1.10       Fault History         Screen Group H       H1-Select Serial       [1.9       Modbus Network or CANopen (other comms options when additional comms cards are fitted.)         Subgroup H3 -       H2-Serial       [1.9       Communications         Modbus Communication       Timeout       [1.9       Modbus Network (Md1)         Subgroup H3 -       H3-Modbus Serial       [1.9       Modbus network (Md1)         Communication       Communications       [1.9       Modbus network (Md1)         Communications       H3-Modbus Serial       [1.9       Modbus network (Md1)         Communications       Baudrate       [1.9       Modbus network (Md1)         Subgroup H4 -       H3-Mac Identification       [1.9       Modbus network (Md1)         Subgroup H4 -       H4-Ada Identification       [1.9       Modbus network (Md1)         Subgroup H4 -       H4-Ada Identification       [1.9       Modbus network (Md1)         Selection       H4-Ada Identification       [1.9       Modbus network (Md1)         Number       Communication Baud       [1.4       Mada Secret Common Card (W3A3309) is fitted.         Parameters       H4-Devicenet       [1.6 Command]       Cmd Channel 1 (Cd1)         H4-Devicenet       H4e                                                                                                    |                  |                        | Diagnostics]          | > Fault                  |
| Screen Group H<br>- Serial<br>Communications     F6-Clear Fault History<br>Log     Diagnostics]     > Fault<br>You cannot clear the<br>fault list       Modbus Communications<br>Communication<br>Parameters     H1-Select Serial<br>Protocol to Use     [1.9<br>Communication]     Modbus Network or<br>CANopen (other comms<br>options when additional<br>comms cards are filted.)       Subgroup H3 -<br>Modbus<br>Communication<br>Parameters     H2-Serial<br>Communications<br>Timeout     [1.9<br>Communication]     Modbus Network (Md1)       Subgroup H3 -<br>Modbus<br>Communication<br>Parameters     H3a-Modbus Serial<br>Communications<br>H3b-Modbus Serial<br>Communications<br>Buddrate     [1.9<br>Communication]     Modbus network (Md1)       Subgroup H4 -<br>Devicenet<br>Communication Parameters     H4a-Mac Identification<br>Number     [1.9<br>Communication]     Modbus network (Md1)       Screen Group I-<br>Inputs     H4-Devicenet<br>Reference Source<br>H4f-Devicenet<br>Reference Source     [1.6 Command]<br>Reset Control<br>Source     Cmd Channel 1 (Cd1)<br>> HM       Screen Group I-<br>Inputs     I1-Local Start/Stop and<br>Reset Control<br>Source     [1.6 Command]<br>[1.6 Command]     Cmd Channel 1 (Cd1)<br>> HM                                                                                                    |                  | F5-Fault History Log   | [1.10                 | Fault History            |
| Screen Group H<br>- Serial<br>Communications       F6-Clear Fault History<br>Log       You cannot clear the<br>fault list         Modbus Retwork or<br>Communications       F1-Select Serial<br>Protocol to Use       I1.9         Subgroup H3 -<br>Modbus<br>Communication       H2-Serial<br>Communications       I1.9         Subgroup H3 -<br>Modbus<br>Communication       H3a-Modbus Serial<br>Communications       I1.9         Subgroup H3 -<br>Modbus<br>Communication       H3a-Modbus Serial<br>Communications       I1.9         Subgroup H4 -<br>Devicenet       H3a-Modbus Serial<br>Communications       I1.9         Subgroup H4 -<br>Devicenet       H3a-Modbus Serial<br>Communications       I1.9         Subgroup H4 -<br>Devicenet       H3a-Modbus Parity<br>Selection       I1.9         Subgroup H4 -<br>Devicenet       H4a-Mac Identification<br>Number       I1.9         Communication       I1.9       Modbus network (Md1)         Subgroup H4 -<br>Devicenet       H4a-Mac Identification<br>Number       I1.9         Communication       H4b-Devicenet<br>Reference Source       I1.4         H4t-Devicenet       H4f-Devicenet<br>Reference Source       I1.6         H4f-Devicenet       I1.6       Cmmand]         Inputs       I2-Speed Reference<br>Source       I1.7       Torque Control         Source       I3-Torque Reference       Torque Control       Torque Control                                                                                                    |                  |                        | Diagnostics]          | > Fault                  |
| Screen Group H<br>- Serial<br>Communications       H1-Select Serial<br>Protocol to Use       [1.9<br>Communication]       Modbus Network or<br>CANopen (other comms<br>options when additional<br>comms cards are fitted.)         Subgroup H3 -<br>Modbus       H2-Serial<br>Communications<br>Timeout       [1.9<br>Communication]       Modbus network (Md1)         Subgroup H3 -<br>Modbus       H3a-Modbus Serial<br>Communications<br>Address       [1.9<br>Communication]       Modbus network (Md1)         Parameters       H3b-Modbus Serial<br>Communications<br>Baudrate       [1.9<br>Communication]       Modbus network (Md1)         Subgroup H4 -<br>Devicenet<br>Communication<br>Parameters       H4a-Mac Identification<br>Number       [1.9<br>Communication]       Modbus network (Md1)         Subgroup H4 -<br>Devicenet<br>Communication<br>Parameters       H4a-Mac Identification<br>Number       [1.9<br>Communication Baud<br>Rate       Modbus network (Md1)         Screen Group I-<br>Inputs       H4c-Assembly Input<br>Instance       [1.6 Command]       Crmd Channel 1 (Cd1)         H4-Devicenet<br>Interface Status       [1.6 Command]       Crmd Channel 1 (Cd1)       HMI         I2-Speed Reference<br>Source       [1.7 Application]       Torque Control       Torque Control                                                                                                    | ·                | F6-Clear Fault History |                       | You cannot clear the     |
| Screen Group H<br>- Serial<br>Communications       H1-Select Serial<br>Protocol to Use       [1.9<br>Communication]       Modbus Network or<br>CANopen (other comms<br>options when additional<br>comms cards are fitted.)         Subgroup H3 -<br>Modbus<br>Communication<br>Parameters       H3-Modbus Serial<br>Communications<br>H3D-Modbus Serial<br>Communications<br>Baudrate       [1.9<br>Communication]       Modbus network (Md1)         Subgroup H4 -<br>Devicenet<br>Communication<br>Parameters       H3-Modbus Serial<br>Communications<br>Baudrate       [1.9<br>Communication]       Modbus network (Md1)         Subgroup H4 -<br>Devicenet<br>Communication<br>Parameters       H3-Modbus Serial<br>Communications<br>Baudrate       [1.9<br>Communication]       Modbus network (Md1)         Subgroup H4 -<br>Devicenet<br>Communication<br>Parameters       H4-Mac Identification<br>Number       [1.9<br>Communication]       Modbus network (Md1)         Screen Group I-<br>Inputs       H4-Devicenet<br>Reference Source       [1.6 Command]<br>Reset Control<br>Source       Cmd Channel 1 (Cd1)<br>> HMI         Screen Group I-<br>Inputs       I1-Local Start/Stop and<br>Reset Control<br>Source       [1.6 Command]<br>Ref. 1 Channel (Fr1)       Cmd Channel 1 (Cd1)<br>> HMI                                                                                                    |                  | Log                    |                       | fault list               |
| - Serial<br>Communications       Protocol to Use       Communication]       CANopen (other comms<br>options when additional<br>comms cards are fitted.)         Subgroup H3 –<br>Modbus<br>Communication<br>Parameters       H2-Serial<br>Communications<br>Timeout       [1.9<br>Communication]       Modbus network (Md1)         Subgroup H3 –<br>Modbus<br>Communication<br>Parameters       H3a-Modbus Serial<br>Communications<br>Address       [1.9<br>Communication]       Modbus network (Md1)         Subgroup H4 –<br>Devicenet       H3c-Modbus Parity<br>Selection       [1.9<br>Communication]       Modbus network (Md1)         Subgroup H4 –<br>Devicenet       H4a-Mac Identification<br>Number       [1.9<br>Communication]       Modbus network (Md1)         Subgroup H4 –<br>Devicenet       H4a-Mac Identification<br>Number       [1.9<br>Communication]       Modbus network (Md1)         Subgroup H4 –<br>Devicenet       H4a-Sesembly Input<br>Instance       [1.9<br>Communication]       Modbus network (Md1)         H4c-Assembly Uuput<br>Instance       H4d-Assembly Output<br>Instance       [1.6 Command]       Cmd Channel 1 (Cd1)         H4f-Devicenet<br>Reference Source       [1.6 Command]       Cmd Channel 1 (Cd1)       HMI         I2-Speed Reference<br>Source       [1.7 Application]       Torque Control       Torque Control         Surce       I3-Torque Reference<br>Source       [1.7 Application]       Torque Control       Torque Control                                                                                                    | Screen Group H   | H1-Select Serial       | [1.9                  | Modbus Network or        |
| Communications       H2-Serial<br>Communications<br>Timeout       [1.9<br>Communication]       Modbus network (Md1)         Subgroup H3 -<br>Modbus<br>Communication<br>Parameters       H3a-Modbus Serial<br>Communications<br>Baudrate       [1.9<br>Communication]       Modbus network (Md1)         H3b-Modbus Serial<br>Communications<br>Baudrate       [1.9<br>Communication]       Modbus network (Md1)         Subgroup H4 -<br>Devicenet<br>Communication<br>Parameters       H3c-Modbus Serial<br>Communications<br>Baudrate       [1.9<br>Communication]         Subgroup H4 -<br>Devicenet<br>Communication<br>Parameters       H4a-Mac Identification<br>Number       [1.9<br>Communication]       Modbus network (Md1)         Subgroup H4 -<br>Devicenet<br>Communication<br>Parameters       H4a-Mac Identification<br>Number       [1.9<br>Communication]       Modbus network (Md1)         Subgroup H4 -<br>Devicenet<br>Communication Baud<br>Rate       H4a-Mac Identification<br>Number       [1.9<br>Communication]       Modbus network (Md1)         H4b-Devicenet<br>H4b-Devicenet<br>H4f-Devicenet<br>Interface Status       [1.6 Command]       Only visible when the<br>Device/Net Comms Card<br>(VW3A3309) is fitted.         Screen Group I -<br>Inputs       I1-Local Start/Stop and<br>Reset Control       [1.6 Command]       Cmd Channel 1 (Cd1)<br>> HMI         I2-Speed Reference<br>Source       [1.7 Application<br>Function]       Ref.1 Channel (Fr1)                                                                                                    | - Serial         | Protocol to Use        | Communication]        | CANopen (other comms     |
| Subgroup H3 -<br>Modbus       H2-Serial<br>Communications<br>Timeout       [1.9<br>Communication]       Modbus network (Md1)         Subgroup H3 -<br>Modbus       H3a-Modbus Serial<br>Communications<br>Address       [1.9<br>Communication]       Modbus network (Md1)         Parameters       H3a-Modbus Serial<br>Communications<br>Baudrate       [1.9<br>Communication]       Modbus network (Md1)         Subgroup H4 -<br>Devicenet       H3c-Modbus Parity<br>Selection       [1.9<br>Communication]       Modbus network (Md1)         Subgroup H4 -<br>Devicenet       H4a-Mac Identification<br>Number       [1.9<br>Communication]       Modbus network (Md1)         Subgroup H4 -<br>Devicenet       H4a-Mac Identification<br>Number       [1.9<br>Communication]       Modbus network (Md1)         Subgroup H4 -<br>Devicenet       H4a-Mac Identification<br>Number       [1.9<br>Communication]       Modbus network (Md1)         Subgroup H4 -<br>Devicenet       H4a-Mac Identification<br>Number       [1.9<br>Communication]       Modbus network (Md1)         Succe       H4d-Assembly Input<br>Instance       [1.9<br>Communication]       Only visible when the<br>DeviceNet Comms Card<br>(VW3A3309) is fitted.         Screen Group I-<br>Inputs       I1-Local Start/Stop and<br>Reset Control       [1.6 Command]       Cmd Channel 1 (Cd1)<br>> HMI         I2-Speed Reference<br>Source       I3-Torque Reference       [1.7 Application]       Torque Control         Surce       I3-Torque Reference       Surce       Torqu                                                                                                    | Communications   |                        | _                     | options when additional  |
| Subgroup H3 -       H2-Serial       [1.9       Modbus network (Md1)         Modbus       H3a-Modbus Serial       Communications       Modbus network (Md1)         Communication       H3a-Modbus Serial       Communication]       Modbus network (Md1)         Parameters       H3b-Modbus Serial       Communication]       Modbus network (Md1)         Parameters       H3b-Modbus Serial       Communication]       Modbus network (Md1)         Subgroup H4 -       H3c-Modbus Parity       Selection       I.9       Modbus network (Md1)         Subgroup H4 -       Number       H4b-Devicenet       Modbus network (Md1)       Modbus network (Md1)         Subgroup H4 -       Number       H4b-Devicenet       Communication]       Modbus network (Md1)         Parameters       H4b-Devicenet       Communication       I.9       Only visible when the         Devicenet       Communication Baud       Rate       H4c-Assembly Input       Instance         H44-Devicenet       H4f-Devicenet       H4f-Devicenet       Cmd Channel 1 (Cd1)         H4f-Devicenet       I1-Local Start/Stop and       Ref.1 Channel 1 (Cd1)         Inputs       I3-Torque Reference       Source       I1.6 Command]       Torque Control         Source       I3-Torque Reference       Source <t< th=""><th></th><th></th><th></th><th>comms cards are fitted.)</th></t<>                                                                                                    |                  |                        |                       | comms cards are fitted.) |
| Subgroup H3 -<br>Modbus       Communications<br>Timeout       Communication]       > Modbus time out (tt0)         Subgroup H3 -<br>Modbus       H3a-Modbus Serial<br>Communications<br>Baudrate       I1.9<br>Communication]       Modbus network (Md1)         Parameters       H3b-Modbus Serial<br>Communications<br>Baudrate       I1.9<br>Communication]       Modbus network (Md1)         Subgroup H4 -<br>Devicenet       H3c-Modbus Parity<br>Selection       I1.9<br>Communication]       Modbus network (Md1)         Subgroup H4 -<br>Devicenet       H4a-Mac Identification<br>Number       I1.9<br>Communication]       Modbus network (Md1)         Selection       H4b-Devicenet<br>Communication Baud<br>Rate       I1.9<br>Communication]       Modbus network (Md1)         H4b-Devicenet<br>Communication Baud<br>Rate       H4b-Devicenet<br>Communication Baud<br>Rate       Instance       Instance         H4d-Assembly Output<br>Instance       H4f-Devicenet<br>Reference Source       In-Local Start/Stop and<br>Reset Control       In-Local Start/Stop and<br>Reset Control       Cmd Channel 1 (Cd1)<br>> HMI         I2-Speed Reference<br>Source       I3-Torque Reference<br>Source       I1.6 Command]       Ref.1 Channel (Fr1)         Torque Reference       Source       Torque Control       Torque Control                                                                                                    |                  | H2-Serial              | [1.9                  | Modbus network (Md1)     |
| Subgroup H3 -<br>Modbus<br>Communication<br>Parameters       Timeout<br>H3a-Modbus Serial<br>Communications<br>Address       [1.9<br>Communication]       Modbus network (Md1)         Parameters       H3b-Modbus Serial<br>Communications<br>Baudrate       [1.9<br>Communication]       Modbus network (Md1)         Subgroup H4 -<br>Devicenet       H3c-Modbus Parity<br>Selection       [1.9<br>Communication]       Modbus network (Md1)         Subgroup H4 -<br>Devicenet       H4a-Mac Identification<br>Number       [1.9<br>Communication]       Modbus network (Md1)         Communication<br>Parameters       H4a-Mac Identification<br>Number       [1.9<br>Communication]       Modbus network (Md1)         Modbus Serial<br>Communication       Communication]       Modbus network (Md1)       Modbus network (Md1)         Subgroup H4 -<br>Devicenet       H4a-Mac Identification<br>Number       [1.9<br>Communication]       Modbus network (Md1)         Instance       H4d-Assembly Input<br>Instance       [1.9<br>Communication]       Modbus format (tFO)         H4f-Devicenet<br>Reference Source       H4f-Devicenet<br>Reference Source       [1.6 Command]       Cmd Channel 1 (Cd1)         H4f-Devicenet<br>Interface Status       I1-Local Start/Stop and<br>Reset Control       [1.6 Command]       PHMI         I2-Speed Reference<br>Source       I3-Torque Reference       [1.7 Application]       Torque Control                                                                                                    |                  | Communications         | Communication]        | > Modbus time out (ttO)  |
| Subgroup H3 -<br>Modbus<br>Communications<br>Parameters       H3a-Modbus Serial<br>Communications<br>Address       [1.9<br>Communication]       Modbus network (Md1)         Parameters       H3b-Modbus Serial<br>Communications<br>Baudrate       [1.9<br>Communication]       Modbus network (Md1)         Subgroup H4 -<br>Devicenet       H3c-Modbus Parity<br>Selection       [1.9<br>Communication]       Modbus network (Md1)         Subgroup H4 -<br>Devicenet       H4a-Mac Identification<br>Number       [1.9<br>Communication]       Modbus network (Md1)         Subgroup H4 -<br>Devicenet       H4a-Mac Identification<br>Number       [1.9<br>Communication]       Modbus network (Md1)         H4b-Devicenet       Communication Baud<br>Rate       [1.9<br>Communication]       Modbus network (Md1)         H4c-Assembly Input<br>Instance       Instance       [1.9<br>Communication]       Modbus network (Md1)         H4f-Devicenet       H4f-Devicenet       (VW3A3309) is fitted.       (VW3A3309) is fitted.         Screen Group I -<br>Inputs       I1-Local Start/Stop and<br>Reset Control       [1.6 Command]       Cmd Channel 1 (Cd1)         Screen Group I -<br>Inputs       I1-Local Start/Stop and<br>Reset Control       [1.7 Application]       Torque Control         Source       I3-Torque Reference<br>Source       [1.7 Application]       Torque Control                                                                                                    |                  | Timeout                | _                     |                          |
| Modbus<br>Communication<br>Parameters       Communications<br>Address       Communication]<br>H3b-Modbus Serial<br>Communications<br>Baudrate       Communication]<br>(1.9<br>Communication]       > Modbus Address (Add)         Subgroup H4 -<br>Devicenet<br>Communication<br>Parameters       H3c-Modbus Parity<br>Selection       Communication]<br>(1.9<br>Communication]       Modbus network (Md1)<br>> Modbus network (Md1)         Subgroup H4 -<br>Devicenet<br>Communication<br>Parameters       H4a-Mac Identification<br>Number       In.9<br>Communication]       Modbus network (Md1)         Subgroup H4 -<br>Devicenet<br>Communication Baud<br>Rate       H4a-Mac Identification<br>Number       In.9<br>Communication]       Modbus network (Md1)         H4a-Mac Identification<br>Number       H4a-Sevicenet<br>Communication Baud<br>Rate       In.9<br>Communication]       Modbus network (Md1)         H4a-Devicenet<br>Communication Baud<br>Rate       H4c-Assembly Input<br>Instance       In.9<br>Communication]       Only visible when the<br>DeviceNet Comms Card<br>(VW3A3309) is fitted.         H4d-Assembly Output<br>Instance       H4d-Assembly Output<br>Instance       Instance       Interface Status         Screen Group I -<br>Inputs       I1-Local Start/Stop and<br>Reset Control       [1.6 Command]       Cmd Channel 1 (Cd1)<br>> HMI         Isource       I3-Torque Reference<br>Source       [1.7 Application]       Torque Control<br>> Torque Control                                                                                                    | Subgroup H3 –    | H3a-Modbus Serial      | [1.9                  | Modbus network (Md1)     |
| Communication<br>Parameters       Address         H3b-Modbus Serial<br>Communications<br>Baudrate       [1.9<br>Communication]         Subgroup H4 –<br>Devicenet<br>Communication<br>Parameters       H4a-Mac Identification<br>Number       [1.9<br>Communication]         H4a-Mac Identification<br>Number       [1.9<br>Communication]       Modbus network (Md1)<br>> Modbus format (tFO)         Only visible when the<br>Devicenet<br>Communication Baud<br>Rate       [1.9<br>Communication]       Modbus network (Md1)         H4c-Assembly Input<br>Instance       H4d-Assembly Output<br>Instance       [1.9<br>Communication]       Only visible when the<br>DeviceNet Comms Card<br>(VW3A3309) is fitted.         Screen Group I -<br>Inputs       H4-Devicenet<br>Reference Source       [1.6 Command]       Cmd Channel 1 (Cd1)<br>> HMI         Is-Torque Reference<br>Source       I3-Torque Reference<br>Source       [1.7 Application<br>Function]       Torque Control<br>> Torque Control                                                                                                    | Modbus           | Communications         | Communication]        | > Modbus Address (Add)   |
| Parameters       H3b-Modbus Serial<br>Communications<br>Baudrate       [1.9<br>Communication]       Modbus network (Md1)         Subgroup H4 –<br>Devicenet       H3a-Mac Identification<br>Number       [1.9<br>Communication]       Modbus network (Md1)         Subgroup H4 –<br>Devicenet       H4a-Mac Identification<br>Number       [1.9<br>Communication]       Modbus network (Md1)         Communication<br>Parameters       H4a-Mac Identification<br>Number       [1.9<br>Communication]       Modbus network (Md1)         H4b-Devicenet<br>Communication Baud<br>Rate       H4c-Assembly Input<br>Instance       [1.9<br>Communication]       Modbus network (Md1)         H4d-Assembly Input<br>Instance       H4d-Assembly Output<br>Instance       [1.9<br>Communication]       Only visible when the<br>DeviceNet Comms Card<br>(VW3A3309) is fitted.         Screen Group I -<br>Inputs       H4f-Devicenet<br>Reference Source       [1.6 Command]       Cmd Channel 1 (Cd1)<br>> HMI         I1-Local Start/Stop and<br>Reset Control       [1.6 Command]       Cmd Channel 1 (Cd1)<br>> HMI         I2-Speed Reference<br>Source       [1.7 Application]       Torque Control         Source       I3-Torque Reference       [1.7 Application]       Torque Control                                                                                                    | Communication    | Address                |                       |                          |
| Subgroup H4 –<br>Devicenet       H3c-Modbus Parity<br>Selection       Communication]       > Modbus baud rate (tbr)         Subgroup H4 –<br>Devicenet       H4a-Mac Identification<br>Number       [1.9<br>Communication]       Modbus network (Md1)         Communication<br>Parameters       H4a-Mac Identification<br>Number       [1.9<br>Communication]       Only visible when the<br>DeviceNet Comms Card<br>(VW3A3309) is fitted.         H4c-Assembly Input<br>Instance       H4c-Assembly Output<br>Instance       Instance       H4f-Devicenet<br>Reference Source         H4f-Devicenet<br>Reference Source       H4f-Devicenet<br>Reference Source       [1.6 Command]       Cmd Channel 1 (Cd1)<br>> HMI         I1-Local Start/Stop and<br>Reset Control       [1.6 Command]       Ref.1 Channel (Fr1)         I2-Speed Reference<br>Source       [1.7 Application]       Torque Control         I3-Torque Reference<br>Source       [1.7 Application]       Torque Control                                                                                                    | Parameters       | H3b-Modbus Serial      | [1.9                  | Modbus network (Md1)     |
| Baudrate       H3c-Modbus Parity<br>Selection       [1.9       Modbus network (Md1)         Subgroup H4 –<br>Devicenet       H4a-Mac Identification<br>Number       [1.9       Only visible when the<br>DeviceNet Comms Card<br>(VW3A3309) is fitted.         Communication<br>Parameters       H4b-Devicenet<br>Communication Baud<br>Rate       Communication]       DeviceNet Comms Card<br>(VW3A3309) is fitted.         H4c-Assembly Input<br>Instance       H4c-Assembly Output<br>Instance       Fitted.       Command]         H4e-Devicenet Control<br>Source       H4f-Devicenet<br>Reference Source       Interface Status       Interface Status         Screen Group I -<br>Inputs       I1-Local Start/Stop and<br>Reset Control       [1.6 Command]       Cmd Channel 1 (Cd1)<br>> HMI         I2-Speed Reference<br>Source       I3-Torque Reference       [1.7 Application<br>Function]       Torque Control                                                                                                    |                  | Communications         | Communication]        | > Modbus baud rate (tbr) |
| Subgroup H4 –       H3c-Modbus Parity<br>Selection       [1.9       Modbus network (Md1)         Devicenet       H4a-Mac Identification<br>Number       [1.9       Only visible when the<br>DeviceNet Comms Card         Communication<br>Parameters       H4b-Devicenet<br>Communication Baud<br>Rate       [1.9       Only visible when the<br>DeviceNet Comms Card         H4b-Devicenet       Communication]       H4c-Assembly Input<br>Instance       Instance       Instance         H4e-Devicenet       H4d-Assembly Output<br>Instance       H4d-Devicenet       Commandiant       Commandiant         H4f-Devicenet       H4f-Devicenet       Interface Status       Interface Status       Cmd Channel 1 (Cd1)         Screen Group I-       I1-Local Start/Stop and<br>Reset Control       [1.6 Command]       Cmd Channel 1 (Cd1)         Inputs       I2-Speed Reference<br>Source       [1.7 Application       Torque Control                                                                                                    |                  | Baudrate               |                       |                          |
| Subgroup H4 –<br>Devicenet       Selection       Communication<br>Number       > Modbus format (tFO)         Communication<br>Parameters       H4a-Mac Identification<br>Number       [1.9       Only visible when the<br>DeviceNet Comms Card<br>(VW3A3309) is fitted.         Parameters       H4b-Devicenet<br>Communication Baud<br>Rate       Communication]       > Modbus format (tFO)         H4c-Assembly Input<br>Instance       H4c-Assembly Input<br>Instance       Instance       Instance         H4f-Devicenet<br>Reference Source       H4f-Devicenet<br>Interface Status       Instance       Instance         Screen Group I -<br>Inputs       I1-Local Start/Stop and<br>Reset Control       [1.6 Command]       Cmd Channel 1 (Cd1)<br>> HMI         I2-Speed Reference<br>Source       I3-Torque Reference       [1.7 Application<br>Source       Torque Control<br>> Torque Control                                                                                                    |                  | H3c-Modbus Parity      | [1.9                  | Modbus network (Md1)     |
| Subgroup H4 -       H4a-Mac Identification       [1.9       Only visible when the         Devicenet       Number       Communication]       H4b-Devicenet       Communication]         Parameters       H4b-Devicenet       Communication Baud       Rate       DeviceNet Comms Card (VW3A3309) is fitted.         H4c-Assembly Input       Instance       H4d-Assembly Output       Instance       H4d-Assembly Output         H4e-Devicenet Control       H4e-Devicenet Control       Efference Source       H4f-Devicenet         H4g-Devicenet       Interface Status       [1.6 Command]       Cmd Channel 1 (Cd1)         Inputs       I1-Local Start/Stop and       [1.6 Command]       Cmd Channel 1 (Cd1)         Screen Group I -       I2-Speed Reference       [1.6 Command]       Ref.1 Channel (Fr1)         Inputs       I3-Torque Reference       [1.7 Application       Torque Control                                                                                                    |                  | Selection              | Communication]        | > Modbus format (tFO)    |
| Devicenet<br>Communication<br>Parameters       Number       Communication]       DeviceNet Comms Card<br>(VW3A3309) is fitted.         Parameters       H4b-Devicenet<br>Communication Baud<br>Rate       H4c-Assembly Input<br>Instance       Impute<br>H4c-Assembly Output<br>Instance       Impute<br>H4d-Assembly Output<br>Instance       Impute<br>H4d-Assembly Output<br>Instance         H4e-Devicenet Control<br>Source       H4f-Devicenet<br>Reference Source       Impute<br>H4g-Devicenet<br>Interface Status       Impute<br>Interface Status       Impute<br>Interface Status | Subgroup H4 –    | H4a-Mac Identification | [1.9                  | Only visible when the    |
| Communication<br>Parameters       H4b-Devicenet<br>Communication Baud<br>Rate       (VW3A3309) is fitted.         H4c-Assembly Input<br>Instance       H4c-Assembly Output<br>Instance       (VW3A3309) is fitted.         H4d-Assembly Output<br>Instance       H4d-Assembly Output<br>Instance       (VW3A3309) is fitted.         H4d-Assembly Output<br>Instance       H4d-Assembly Output<br>Instance       (VW3A3309) is fitted.         H4e-Devicenet Control<br>Source       H4f-Devicenet<br>Reference Source       (VW3A3309) is fitted.         H4g-Devicenet<br>Interface Status       (Instance)       (Instance)         Inputs       I1-Local Start/Stop and<br>Reset Control       [1.6 Command]         I2-Speed Reference<br>Source       [1.6 Command]       Cmd Channel 1 (Cd1)<br>> HMI         Ref.1 Channel (Fr1)       Source       [1.7 Application<br>Source       Torque Control<br>> Torque Ref Channel                                                                                                    | Devicenet        | Number                 | Communication]        | DeviceNet Comms Card     |
| Parameters       Communication Baud<br>Rate         H4c-Assembly Input<br>Instance       H4c-Assembly Output<br>Instance         H4d-Assembly Output<br>Instance       H4d-Assembly Output<br>Instance         H4e-Devicenet Control<br>Source       H4f-Devicenet Control<br>Source         H4f-Devicenet<br>Reference Source       H4f-Devicenet<br>Interface Status         Screen Group I -<br>Inputs       I1-Local Start/Stop and<br>Reset Control         I2-Speed Reference<br>Source       [1.6 Command]         I2-Speed Reference<br>Source       [1.7 Application<br>Function]                                                                                                    | Communication    | H4b-Devicenet          |                       | (VW3A3309) is fitted.    |
| Rate         H4c-Assembly Input         Instance         H4d-Assembly Output         Instance         H4d-Assembly Output         Instance         H4e-Devicenet Control         Source         H4f-Devicenet         Reference Source         H4g-Devicenet         Interface Status         I1-Local Start/Stop and         Reset Control         I2-Speed Reference         Source         I3-Torque Reference         Source         I3-Torque Reference         Source         I3-Torque Reference         Source         I3-Torque Reference         Source         I3-Torque Reference         Source         I3-Torque Reference         Source         I3-Torque Reference         Source         I3-Torque Reference         Source         I3-Torque Reference         Source                                                                                                    | Parameters       | Communication Baud     |                       |                          |
| H4c-Assembly Input<br>Instance       H4d-Assembly Output<br>Instance         H4d-Assembly Output<br>Instance       H4d-Assembly Output<br>Instance         H4e-Devicenet Control<br>Source       H4e-Devicenet Control<br>Source         H4f-Devicenet<br>Reference Source       H4g-Devicenet<br>Interface Status         H4g-Devicenet<br>Interface Status       [1.6 Command]         I1-Local Start/Stop and<br>Reset Control       [1.6 Command]         I2-Speed Reference<br>Source       [1.6 Command]         I3-Torque Reference<br>Source       [1.7 Application<br>Function]                                                                                                    |                  | Rate                   |                       |                          |
| Instance         H4d-Assembly Output         Instance         H4d-Assembly Output         Instance         H4e-Devicenet Control         Source         H4f-Devicenet         Reference Source         H4g-Devicenet         Interface Status         I1-Local Start/Stop and         Reset Control         I2-Speed Reference         Source         I3-Torque Reference         Source         I3-Torque Reference         Source             I3-Torque Reference             Source             I3-Torque Reference             Source             I3-Torque Reference             Source             I3-Torque Reference             Source                                                                                                    |                  | H4c-Assembly Input     |                       |                          |
| H4d-Assembly Output<br>Instance       H4d-Assembly Output<br>Instance         H4e-Devicenet Control<br>Source       H4f-Devicenet Control<br>Source         H4f-Devicenet<br>Reference Source       H4f-Devicenet<br>Interface Status         H4g-Devicenet<br>Interface Status       [1.6 Command]         Screen Group I -<br>Inputs       I1-Local Start/Stop and<br>Reset Control         I2-Speed Reference<br>Source       [1.6 Command]         Ref.1 Channel (Fr1)         Source       [1.7 Application<br>Function]                                                                                                    |                  | Instance               |                       |                          |
| Instance         H4e-Devicenet Control         Source         H4f-Devicenet         Reference Source         H4g-Devicenet         Interface Status         Inputs         I1-Local Start/Stop and<br>Reset Control         I2-Speed Reference         Source         I3-Torque Reference         Source         I3-Torque Reference         Source         I3-Torque Reference         Source         I3-Torque Reference         Source                                                                                                    |                  | H4d-Assembly Output    |                       |                          |
| H4e-Devicenet Control<br>Source       H4f-Devicenet<br>Reference Source         H4f-Devicenet<br>Reference Source       H4g-Devicenet<br>Interface Status         Screen Group I -<br>Inputs       I1-Local Start/Stop and<br>Reset Control       [1.6 Command]         I2-Speed Reference<br>Source       [1.6 Command]       Ref.1 Channel 1 (Cd1)<br>> HMI         I3-Torque Reference<br>Source       [1.7 Application<br>Function]       Torque Control<br>> Torque Ref. Channel                                                                                                    |                  | Instance               |                       |                          |
| Source       H4f-Devicenet         Reference Source       H4g-Devicenet         Interface Status       I1-Local Start/Stop and         Inputs       I1-Local Start/Stop and         Reset Control       I1-6 Command]         I2-Speed Reference       I1-6 Command]         Source       I1-7 Application         I3-Torque Reference       I1-7 Application         Source       Function]                                                                                                    |                  | H4e-Devicenet Control  |                       |                          |
| Screen Group I -<br>Inputs       H4f-Devicenet<br>Reference Source         H4g-Devicenet<br>Interface Status       H4g-Devicenet<br>Interface Status         11-Local Start/Stop and<br>Reset Control       [1.6 Command]         I2-Speed Reference<br>Source       [1.6 Command]         I3-Torque Reference<br>Source       [1.7 Application<br>Function]                                                                                                    |                  | Source                 |                       |                          |
| Reference Source         H4g-Devicenet         Interface Status         I1-Local Start/Stop and         Reset Control         I2-Speed Reference         Source         I3-Torque Reference         Source         I3-Torque Reference         Source         I3-Torque Reference         Source         I3-Torque Reference         Source         I3-Torque Reference         Source         I3-Torque Reference         Source         I3-Torque Reference         Source         I3-Torque Reference         Source         Source         I3-Torque Reference         Source         I3-Torque Reference         Source         I3-Torque Reference         Source         Source         Source         Source         Source         Source         III-Torque Reference         III-Torque Reference         III-Torque Reference         Reference         III-Torque Reference         Source                                                                                                    |                  | H4t-Devicenet          |                       |                          |
| Screen Group I -<br>Inputs       H4g-Devicenet<br>Interface Status       [1.6 Command]       Cmd Channel 1 (Cd1)<br>> HMI         I1-Local Start/Stop and<br>Reset Control       [1.6 Command]       > HMI         I2-Speed Reference<br>Source       [1.6 Command]       Ref.1 Channel (Fr1)         I3-Torque Reference<br>Source       [1.7 Application<br>Function]       Torque Control                                                                                                    |                  | Reference Source       |                       |                          |
| Screen Group I -<br>Inputs       Interface Status       [1.6 Command]       Cmd Channel 1 (Cd1)<br>> HMI         Inputs       I1-Local Start/Stop and<br>Reset Control       [1.6 Command]       > HMI         I2-Speed Reference<br>Source       [1.6 Command]       Ref.1 Channel (Fr1)         I3-Torque Reference<br>Source       [1.7 Application<br>Function]       Torque Control                                                                                                    |                  | H4g-Devicenet          |                       |                          |
| Inputs     In-Local Star/Stop and<br>Reset Control     [1.6 Command]     Cmd Channel 1 (Cd1)       Inputs     I2-Speed Reference<br>Source     [1.6 Command]     > HMI       I3-Torque Reference<br>Source     [1.7 Application<br>Function]     Torque Control                                                                                                    | Soroon Crown I   |                        |                       | Cmd Channel 1 (Cd1)      |
| I2-Speed Reference     [1.6 Command]     Ref.1 Channel (Fr1)       I3-Torque Reference     [1.7 Application     Torque Control       Source     Function]     > Torque Ref. Channel                                                                                                    | Inputs           | Reset Control          |                       | SHMI                     |
| Source     [1.0 Command]     Net. 1 Channel (FT)       I3-Torque Reference     [1.7 Application     Torque Control       Source     Function]     > Torque Ref. Channel                                                                                                    | inputo           | 12-Speed Reference     | [1.6 Command]         | Ref 1 Channel (Fr1)      |
| I3-Torque Reference [1.7 Application Torque Control<br>Source Function] > Torque Ref. Channel                                                                                                    |                  | Source                 |                       |                          |
| Source Function > Torque Ref Channel                                                                                                    |                  | 13-Torque Reference    | [1.7 Application      | Torque Control           |
|                                                                                                    |                  | Source                 | Function]             | > Torque Ref. Channel    |

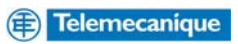

| Elite                      |                                     | Altivar 71                 |                                                      |
|----------------------------|-------------------------------------|----------------------------|------------------------------------------------------|
|                            | I4-Alternative Speed                | [1.6 Command]              | Ref.2 Channel (Fr2)                                  |
|                            | I5-Alternative Torque               |                            | No equivalent feature                                |
|                            | Reference Source                    |                            | ······                                               |
| Subgroup I6 –              | I6a-Analogue Input 1                | [1.5 Input/Outputs         | Al1 is not configurable                              |
| Analogue Inputs            | Format                              |                            | and is fixed at 0 to 10V                             |
|                            | Low Setpoint                        | CFG1                       | $\rightarrow \Delta I1 \Delta ssignment (\Delta I1)$ |
|                            |                                     | 0.0]                       | > Al1 min value (UIL1)                               |
|                            | I6c-Analogue Input 1                | [1.5 Input/Outputs         | Al1 Configuration (Al1)                              |
|                            | High Setpoint                       | CFG]                       | > AI1 Assignment (AI1)                               |
|                            |                                     |                            | > Al1 max value (UIH1)                               |
|                            | l6d-Analogue Input 2<br>Format      | [1.5 Input/Outputs<br>CFG] | Al2 Configuration (Al2)<br>> Al2 Type (Al2t)         |
|                            | I6e-Analogue Input 2                | [1.5 Input/Outputs         | AI2 Configuration (AI2)                              |
|                            | Low Setpoint                        | CFG]                       | > AI2 Assignment (AI2)                               |
|                            |                                     |                            | > Al2 min. value (CrL2)                              |
|                            |                                     |                            | depends on mA /                                      |
|                            |                                     |                            | voltage assignment                                   |
|                            | l6f-Analogue Input 2                | [1.5 Input/Outputs         | Al2 Configuration (Al2)                              |
|                            | High Setpoint                       | CFG]                       | > AI2 Assignment (AI2)                               |
|                            |                                     |                            | > Al2 max. value $(CrH2)$ or $(HH2)$                 |
|                            |                                     |                            | selection depends on                                 |
|                            |                                     |                            | mA / voltage                                         |
|                            |                                     |                            | assignment                                           |
|                            | I6g-Zero Band of +/- 2              | [1.5 Input/Outputs         | Reference template                                   |
|                            | % for Analogue Input                | CFGj                       | (DP)<br>> Deadband (bnS)                             |
| Subgroup I7 –              | I7a-Multi-Function Input            | [1.1 Simply Start]         | Macro configuration                                  |
| Digital Inputs             | Mode Selection                      |                            | (CFG)                                                |
|                            | I7b-Multi-Function Input            |                            | Input inversion via logic                            |
|                            |                                     |                            | terminal card                                        |
|                            | I7c-Multi-Function 1                | [1.3 Settings]             | Logic inputs are                                     |
|                            | Input Selections (T13)              |                            | assignable through                                   |
|                            | I7d-Multi-Function 2                |                            | either macro-                                        |
|                            | Input Selections (114)              |                            | menu specific                                        |
|                            | Input Selections (T15)              |                            | assignment e.g. fault                                |
|                            | I7f-Multi-Function 4                |                            | reset via menu 1.8                                   |
|                            | Input Selections (T16)              |                            | Fault Management.                                    |
|                            | I7g-Multi-Function 5                |                            |                                                      |
|                            | The Multi-Euroption 6               |                            |                                                      |
|                            | Input Selections (T18)              |                            |                                                      |
| Subgroup I8 –              | 18a-Fibre Input Low                 |                            | The ATV71 does not                                   |
| Fibre Optic Input          | Setpoint                            |                            | support fibre media                                  |
|                            | 18b-Fibre Input High                |                            | The ATV71 does not                                   |
|                            | Selpoint<br>I8c-Fibre Ontic Control |                            | The AT//71 does not                                  |
|                            | Mode Selection                      |                            | support fibre media                                  |
|                            | 18d-Fibre Optic Timeout             |                            | The ATV71 does not                                   |
|                            | Period                              |                            | support fibre media                                  |
| Screen Group L -<br>Limits | L2-Minimum Speed                    | [1.3 Settings]             | Low speed (LSP)                                      |

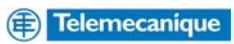

| Elite            |                        | Altivar 71            |                             |
|------------------|------------------------|-----------------------|-----------------------------|
|                  | L3-Maximum Speed       | [1.3 Settings]        | High speed (HSP)            |
|                  | L4-Minimum Torque      | [1.7 Application      | Torque Limitation (tOL)     |
|                  |                        | Function]             | > Gen. torque lim (tLIG)    |
|                  | L5-Maximum Torque      | [1.7 Application      | Torque Limitation (tOL)     |
|                  |                        | Function]             | > Motoring torque lim       |
|                  |                        |                       | (tLIN)                      |
|                  | L6-Speed Limit Timeout |                       | No equivalent feature       |
|                  | L7-Torque Limit        |                       | Torque or I Lim. Detect.    |
|                  |                        |                       | > I rq/I limit. time out    |
|                  | L8-Regeneration Limit  |                       | Equivalent function in the  |
|                  |                        |                       | ATV71 Uses DB Res.          |
|                  |                        |                       | the 1.8 Fault               |
|                  |                        |                       | Management menu and         |
|                  |                        |                       | Braking level in the 1.4    |
|                  |                        |                       | Motor Control menu.         |
|                  | L9-Current Limit       | [1.3 Settings]        | Current limitation (CLI)    |
|                  | L10-Skip Speed 1       |                       | No equivalent feature       |
|                  | L11-Skip Speed 2       |                       | No equivalent feature       |
|                  | L12-Skip Bandwidth     | -                     | No equivalent feature       |
|                  | L13-Ground Current     |                       | No equivalent feature       |
|                  | Limit                  |                       |                             |
|                  | L14-Run at Minimum     | [1.3 Settings]        | Low speed time out (tLS)    |
| Concern Onesen M | Speed                  | Id 7 Annelis stien    |                             |
| Screen Group M-  | Setpoint 1             | [1.7 Application      | Preset speed 2 (SP2)        |
| Setnoints        | M2-Multi-Reference     | [1 7 Application      | Preset speed 3 (SP3)        |
| octpoints        | Setpoint 2             | Function]             |                             |
|                  | M3-Multi-Reference     | [1.7 Application      | Preset speed 4 (SP4)        |
|                  | Setpoint 3             | Function]             |                             |
|                  | M4-Multi-Reference     | [1.7 Application      | Preset speed 5 (SP5)        |
|                  | Setpoint 4             | Function]             |                             |
|                  | M5-Multi-Reference     | [1.7 Application      | Preset speed 6 (SP6)        |
|                  | Me Multi Poforonco     | Function              | Procet speed 7 (SP7)        |
|                  | Setpoint 6             | Function              | riesel speed 7 (Sr7)        |
|                  | M7-Multi-Reference     | [1.7 Application      | Preset speed 8 (SP8)        |
|                  | Setpoint 7             | Function]             |                             |
| Screen Group N-  | N1-Rated (Nameplate)   | [1.1 Simply           | Rated mot. current          |
| Motor Nameplate  | Motor Current          | Start]                | (NCr)                       |
| Data             | N2-Rated (Nameplate)   | [1.1 Simply           | Rated motor volt. (UnS)     |
|                  | Motor Voltage          | Start]                |                             |
|                  | N3-Rated (Nameplate)   | [1.1 Simply<br>Stort] | Rated motor freq. (FrS)     |
|                  | NA Rated (Namoplate)   | Startj<br>[1.1.Simply | Patad matar power (pPr)     |
|                  | Motor Power            | Start1                | Rated motor power (IIPT)    |
|                  | N5-Rated (Nameplate)   | [1.1 Simply           | Rated motor speed (nSP)     |
|                  | Motor Speed            | Start]                |                             |
|                  | N6-Motor Cooling at    | [1.8 Fault            | Motor thermal prot.(tHt)    |
|                  | Zero Speed             | Management]           | > Motor protect. type (tHt) |
|                  | N8-Pulses per          | [1.4 Motor            | Number of pulses (PGI)      |
|                  | Revolution of Tacho    | Control]              |                             |
|                  | Encoder                |                       |                             |
|                  | of Encoder             | [1.4 Wotor            | Encoder type (Ens)          |
|                  |                        | Control               |                             |

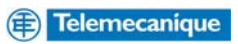

| Elite                      |                                           | Altivar 71                 |                                                                       |
|----------------------------|-------------------------------------------|----------------------------|-----------------------------------------------------------------------|
| Screen Group O–<br>Outputs | O-Outputs                                 | [1.5 Input/Outputs<br>CFG] |                                                                       |
| Subgroup O1 –<br>Analogue  | O1a-Analogue Output 1<br>Source Selection | [1.5 Input/Outputs<br>CFG] | AO1 Configuration<br>(AO1)                                            |
| Outputs                    |                                           |                            | > AO1 assignment<br>(AO1)                                             |
|                            | O1b-Analogue Output 1<br>Format           | [1.5 Input/Outputs<br>CFG] | AO1 Configuration<br>(AO1)                                            |
|                            |                                           | -                          | > AO1 Type (AO1t)                                                     |
|                            | O1c-Analogue Output 1                     | [1.5 Input/Outputs         | AO1 Configuration                                                     |
|                            | Low Setpoint                              | CFG]                       | (AO1)                                                                 |
|                            |                                           |                            |                                                                       |
|                            | O1d-Analogue Output 1                     | [1.5 Input/Outputs         | AO1 Configuration                                                     |
|                            | High Setpoint                             | CFG]                       | (AO1)                                                                 |
|                            |                                           |                            | > AO1 max output                                                      |
|                            |                                           |                            | (AOH1)                                                                |
|                            | Source Selection                          |                            | analogue output                                                       |
|                            |                                           |                            | available.                                                            |
|                            | O1f-Analogue Output 2                     |                            | There is only one                                                     |
|                            | Format                                    |                            | analogue output                                                       |
|                            | O1g-Analogue Output 2                     |                            | available.<br>There is only one                                       |
|                            | Low Setpoint                              |                            | analogue output                                                       |
|                            |                                           | _                          | available.                                                            |
|                            | O1h-Analogue Output 2                     |                            | There is only one                                                     |
|                            | High Setpoint                             |                            | analogue output<br>available                                          |
| Subgroup O2 –              | O2a-Relay 1 Control                       | [1.5 Input/Outputs         | R1 Configuration (r1)                                                 |
| Digital Output             | Source Selection                          | CFG]                       | > R1 Assignment (r1)                                                  |
| Relays                     | O2b-Invert the Logic of                   | [1.5 Input/Outputs         | R1 Configuration (r1)                                                 |
|                            | Output Relay 1                            | CFG]                       | > R1 Active at (r1S)                                                  |
|                            | Source Selection                          | CFG]                       | <ul> <li>R2 Configuration (12)</li> <li>R2 Assignment (r2)</li> </ul> |
|                            | O2d-Invert the Logic of                   | [1.5 Input/Outputs         | R2 Configuration (r2)                                                 |
|                            | Output Relay 2                            | CFG]                       | > R2 Active at (r2S)                                                  |
|                            | Source Selection                          |                            | relav outputs                                                         |
|                            |                                           |                            | available.                                                            |
|                            | O2f-Invert the Logic of                   |                            | There are only 2                                                      |
|                            | Output Relay 3                            |                            | relay outputs                                                         |
|                            | O3a-Fibre Output                          | -                          | The ATV71 does not                                                    |
|                            | Source Selection                          |                            | support fibre media                                                   |
| Screen Group P –           | P1-Process Control                        | [1.7 Application           | PID Regulator                                                         |
| Process Control            | Setpoint                                  | Function]                  | > Act. Internal PID                                                   |
| -                          | P2-Process Control                        | [1 7 Application           | PID Regulator                                                         |
|                            | Feedback Source                           | Function]                  | > PID feedback ass.                                                   |
|                            |                                           |                            | (PIF)                                                                 |
|                            | P3-Controller Gain                        | [1.7 Application           | PID Regulator                                                         |
|                            |                                           | Function                   | > רוט prop. gain<br>(rPG)                                             |
|                            | P4-Integration Time                       | [1.7 Application           | PID Regulator                                                         |
|                            | -                                         | Function]                  | > PID integral gain                                                   |
|                            |                                           |                            | (rIG)                                                                 |

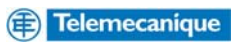

| Elite            |                                     | Altivar 71                    |                               |
|------------------|-------------------------------------|-------------------------------|-------------------------------|
|                  | P5-Differentiation Time             | [1.7 Application              | PID Regulator                 |
|                  |                                     | Function]                     | > PID derivative gain         |
|                  |                                     |                               | (rdG)                         |
|                  | P6-Process Error                    | [1.2 Monitoring]              | PID error (rPE)               |
|                  | P7-Invert PID                       | [1.7 Application              | PID Regulator                 |
|                  |                                     | Function]                     | > PID correct. reverse        |
|                  |                                     |                               | (PIC) = Yes                   |
| Screen Group R-  | R1-Acceleration Rate                | [1.3 Settings]                | Acceleration (ACC)            |
| Accel / Decel    | R2-Deceleration Rate                | [1.3 Settings]                | Deceleration (dEC)            |
| Rate             | R3-Alternative                      | [1.3 Settings]                | Acceleration 2 (AC2)          |
|                  | Acceleration Rate                   |                               |                               |
|                  | R4-Alternative<br>Deceleration Rate | [1.3 Settings]                | Deceleration 2 (dE2)          |
| _                | R5-Break Speed for                  | [1.7 Application              | Ramp (rPt)                    |
|                  | Alternative Accel/Decel             | Function]                     | > Ramp 2 threshold<br>(Frt)   |
|                  | R6-Deceleration                     | [1.7 Application              | Stop configuration (Stt)      |
|                  | (Stopping) Rate used                | Function]                     | > Type of stop (Stt) =        |
|                  | when Stopping                       |                               | Fast stop (FSt)               |
|                  |                                     |                               | You must set up the           |
|                  |                                     |                               | this is a coefficient that    |
|                  |                                     |                               | is used to divide the         |
|                  |                                     |                               | Dec ramp time.                |
|                  | R7-Speed S-Curve                    |                               | The S ramp curve              |
|                  | Filter Time Constant                |                               | coefficient is fixed with     |
|                  |                                     |                               | the ATV71 to change           |
|                  |                                     |                               | use a "Customized"            |
|                  |                                     |                               | ramp.                         |
|                  | R8-Torque Filter Time<br>Constant   |                               | No equivalent feature         |
| Screen Group S – | S1-Usual Starting Mode              | [1.8 Fault                    | Catch on the fly (FLr)        |
| Start and Stop   |                                     | Management]                   | > Catch on the fly            |
| Modes            |                                     |                               | (FLr) = Yes                   |
|                  | S2-Usual Stopping<br>Mode           | [1.7 Application<br>Function] | Stop Configuration<br>(Stt)   |
|                  | S4-Alternative Stopping             |                               | No equivalent feature         |
|                  |                                     |                               |                               |
|                  | 55-Start Delay Time                 | [1.5 Input/Outputs            | Lix Configuration (LI-)       |
|                  | S6-Off Delay Time                   | CFOJ                          | No equivalent feature         |
|                  | S7-Mains Power Loss                 | [1.8 Equit                    | Catch on the fly (ELr)        |
|                  | Response                            | Management]                   | > Catch on the fly            |
|                  |                                     |                               | (FLr)                         |
|                  | S8-DC Brake Current                 | [1.7 Application              | Auto DC Injection             |
|                  | Level                               | Function]                     | (AdC)                         |
|                  |                                     |                               | > Auto DC inj. Level 1        |
|                  |                                     |                               | (SdC1)                        |
|                  | S9-DC Hold Voltage                  |                               | No equivalent feature         |
|                  | S10-DC Heat Current                 |                               | No equivalent feature         |
|                  | S11-Stop Timeout                    |                               | No equivalent feature         |
|                  | S12-Brake Release                   | [1.7 Application              | Brake Logic Control           |
|                  | IIme                                | Function                      | (DLU)<br>> Broke release time |
|                  |                                     |                               | > Brake release time          |
|                  |                                     |                               | (μπ)                          |

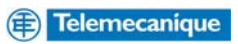

| Screen Group X -<br>TuningS13-Pre Torque[1.7 Application<br>Function]Can be achieved<br>either through current<br>or frequency release<br>thresholds in theScreen Group X -<br>TuningX1-Selection of<br>Operating Mode[1.4 Motor<br>Control]Motor control type (Ctt)Subgroup X3 -<br>Motor TuningX3a-Main Inductance[1.4 Motor<br>Control]Auto-tuning (tUn)X3b-Stator Resistance[1.4 Motor<br>Control]Idw (IdA) Magnetizing<br>current in A.X3b-Stator Resistance[1.4 Motor<br>Control]R1w (rSA) Cold state<br>stator resistance.X3e-Field Weakening<br>Point[1.4 Motor<br>Control]R1w (rSA) Cold state<br>stator resistance.X3e-Field Weakening<br>Point[1.4 Motor<br>Control]No equivalent featureX4a-Dynaflux Minimum<br>Flux LevelX4a-Dynaflux Minimum<br>Flux LevelNo equivalent featureX4d-Starting Boost<br>TypeX4c-Starting Torque<br>(Boost) AdjustmentNo equivalent featureX4f-Rotor Speed PID<br>Loop Proportional GainNo equivalent featureNo equivalent feature                                                                                                    |
|----------------------------------------------------------------------------------------------------|
| Screen Group X -<br>TuningX1-Selection of<br>Operating Mode[1.4 Motor<br>Control]either through current<br>or frequency release<br>thresholds in theSubgroup X3 -<br>Motor TuningX3-Main Inductance[1.4 Motor<br>Control]Auto-tuning (tUn)Subgroup X3 -<br>Motor TuningX3a-Main Inductance[1.4 Motor<br>Control]Idw (IdA) Magnetizing<br>current in A.X3b-Stator Resistance[1.4 Motor<br>Control]Idw (IdA) Magnetizing<br>current in A.X3c-Rotor Resistance[1.4 Motor<br>Control]R1w (rSA) Cold state<br>stator resistance.X3c-Rotor Resistance[1.4 Motor<br>Control]No equivalent featureX3d-Total Leakage[1.4 Motor<br>Control]No equivalent featureX3e-Field Weakening<br>PointNo equivalent featureNo equivalent featureX4a-Dynaflux Minimum<br>Flux LevelX4a-Starting Boost<br>TypeNo equivalent featureX4c-Starting Torque<br>(Boost) AdjustmentNo equivalent featureX4f-Rotor Speed PID<br>Loop Proportional GainNo equivalent feature                                                                                                    |
| Screen Group X -<br>TuningX1-Selection of<br>Operating Mode[1.4 Motor<br>Control]or frequency release<br>thresholds in theSubgroup X3 -<br>Motor TuningX3-Auitotunes Motor[1.4 Motor<br>Control]Auto-tuning (tUn)Subgroup X3 -<br>Motor TuningX3a-Main Inductance[1.4 Motor<br>Control]Idw (IdA) Magnetizing<br>current in A.X3b-Stator Resistance[1.4 Motor<br>Control]R1w (rSA) Cold state<br>stator resistance.X3c-Rotor Resistance[1.4 Motor<br>Control]R1w (rSA) Cold state<br>stator resistance.X3c-Rotor Resistance[1.4 Motor<br>Control]No equivalent featureX3d-Total Leakage[1.4 Motor<br>Control]If w (rSA) Cold state<br>stator resistance.X3e-Field Weakening<br>PointNo equivalent featureX4a-Dynaflux Minimum<br>Flux LevelNo equivalent featureX4c-Starting Boost<br>TypeNo equivalent featureX4c-Starting Goost)<br>Band Adjustment<br>X4f-Rotor Speed PID<br>Loop Proportional GainNo equivalent feature                                                                                                    |
| Screen Group X -<br>TuningIntresholds in the<br>Motor control type (Ctt)Subgroup X3 -<br>Motor TuningX1-Selection of<br>Operating Mode[1.4 Motor<br>Control]Auto-tuning (tUn)Subgroup X3 -<br>Motor TuningX3a-Main Inductance[1.4 Motor<br>Control]Auto-tuning (tUn)X3b-Stator Resistance<br>X3c-Rotor Resistance[1.4 Motor<br>Control]Idw (IdA) Magnetizing<br>current in A.X3c-Rotor Resistance<br>X3d-Total Leakage[1.4 Motor<br>Control]R1w (rSA) Cold state<br>stator resistance.Subgroup X4 -<br>Load TuningX4a-Dynaflux Minimum<br>Flux Level[1.4 Motor<br>Control]No equivalent feature<br>No equivalent featureX4c-Starting Boost<br>TypeX4c-Starting Goost)<br>Band AdjustmentNo equivalent feature<br>No equivalent featureNo equivalent feature<br>No equivalent featureNo equivalent feature<br>(Boost) AdjustmentX4f-Rotor Speed PID<br>Loop Proportional GainNo equivalent featureNo equivalent feature                                                                                                    |
| Screen Group X -<br>TuningX1-Selection of<br>Operating Mode[1.4 Motor<br>Control]Motor control type (Ctt)Subgroup X3 -<br>Motor TuningX3a-Main Inductance[1.4 Motor<br>Control]Auto-tuning (tUn)Subgroup X3 -<br>Motor TuningX3a-Main Inductance[1.4 Motor<br>Control]Idw (IdA) Magnetizing<br>current in A.X3b-Stator Resistance[1.4 Motor<br>Control]R1w (rSA) Cold state<br>stator resistance.X3c-Rotor Resistance[1.4 Motor<br>Control]R1w (rSA) Cold state<br>stator resistance.X3e-Field Weakening<br>Point[1.4 Motor<br>Control]If w (rSA) Cold state<br>stator resistance.X3e-Field Weakening<br>Point[1.4 Motor<br>Control]No equivalent featureX4a-Dynaflux Minimum<br>Flux LevelX4a-Dynaflux Minimum<br>Flux LevelNo equivalent featureX4c-Starting Boost<br>TypeNo equivalent featureNo equivalent featureNo equivalent feature<br>(Boost) AdjustmentNo equivalent featureNo equivalent featureX4f-Rotor Speed PID<br>Loop Proportional GainNo equivalent featureNo equivalent feature                                                                                                    |
| TuningOperating Mode<br>X2-Autotunes MotorControl]<br>[1.4 Motor<br>Control]Subgroup X3 -<br>Motor TuningX3a-Main Inductance[1.4 Motor<br>Control]Auto-tuning (tUn)X3b-Stator Resistance[1.4 Motor<br>Control]Idw (IdA) Magnetizing<br>current in A.X3b-Stator Resistance[1.4 Motor<br>Control]R1w (rSA) Cold state<br>stator resistance.X3c-Rotor Resistance[1.4 Motor<br>Control]R1w (rSA) Cold state<br>stator resistance.X3c-Rotor Resistance[1.4 Motor<br>Control]No equivalent featureX3d-Total Leakage[1.4 Motor<br>Control]If W (LFA) Leakage<br>inductance in mH.X3e-Field Weakening<br>PointNo equivalent featureX4a-Dynaflux Minimum<br>Flux LevelNo equivalent featureX4b-Starting Boost<br>TypeNo equivalent featureX4c-Starting Torque<br>(Boost) AdjustmentNo equivalent featureX4f-Rotor Speed PID<br>Loop Proportional GainNo equivalent feature                                                                                                    |
| X2-Autotunes Motor[1.4 Motor<br>Control]Auto-tuning (tUn)Subgroup X3 -<br>Motor TuningX3a-Main Inductance[1.4 Motor<br>Control]Idw (IdA) Magnetizing<br>current in A.X3b-Stator Resistance[1.4 Motor<br>Control]R1w (rSA) Cold state<br>stator resistance.X3c-Rotor Resistance[1.4 Motor<br>Control]R1w (rSA) Cold state<br>stator resistance.X3d-Total Leakage[1.4 Motor<br>Control]No equivalent featureX3e-Field Weakening<br>Point[1.4 Motor<br>Control]No equivalent featureX4a-Dynaflux Minimum<br>Flux LevelNo equivalent featureNo equivalent featureX4b-Starting Boost<br>TypeX4c-Starting Torque<br>(Boost) AdjustmentNo equivalent featureNo equivalent featureNo equivalent featureNo equivalent featureNo equivalent featureNo equivalent featureNo equivalent feature<br>(Boost) AdjustmentNo equivalent featureNo equivalent featureNo equivalent feature<br>(Boost)<br>Band AdjustmentNo equivalent featureNo equivalent feature                                                                                                    |
| Subgroup X3 -<br>Motor TuningX3a-Main InductanceControl]<br>[1.4 Motor<br>Control]Idw (IdA) Magnetizing<br>current in A.X3b-Stator Resistance[1.4 Motor<br>Control]R1w (rSA) Cold state<br>stator resistance.X3c-Rotor Resistance[1.4 Motor<br>Control]R1w (rSA) Cold state<br>stator resistance.X3c-Rotor Resistance[1.4 Motor<br>Control]No equivalent featureX3c-Field Weakening<br>Point[1.4 Motor<br>Control]No equivalent featureX3e-Field Weakening<br>PointNo equivalent featureX4a-Dynaflux Minimum<br>Flux LevelNo equivalent featureX4b-Starting Boost<br>TypeNo equivalent featureX4c-Starting Torque<br>(Boost) AdjustmentNo equivalent featureX4f-Rotor Speed PID<br>Loop Proportional GainNo equivalent featureNo equivalent featureNo equivalent feature                                                                                                    |
| Subgroup X3 -<br>Motor TuningX3a-Main Inductance[1.4 Motor<br>Control]Idw (IdA) Magnetizing<br>current in A.X3b-Stator ResistanceX3b-Stator Resistance[1.4 Motor<br>Control]R1w (rSA) Cold state<br>stator resistance.X3c-Rotor ResistanceX3c-Total Leakage[1.4 Motor<br>Control]R1w (rSA) Cold state<br>stator resistance.X3e-Field Weakening<br>PointX3e-Field Weakening<br>Point[1.4 Motor<br>Control]No equivalent featureX4a-Dynaflux Minimum<br>Flux LevelX4b-Starting Boost<br>TypeNo equivalent featureX4c-Starting Torque<br>(Boost) AdjustmentNo equivalent featureX4f-Rotor Speed PID<br>Loop Proportional GainNo equivalent feature                                                                                                    |
| Motor TuningControl]current in A.X3b-Stator Resistance[1.4 Motor<br>Control]R1w (rSA) Cold state<br>stator resistance.X3c-Rotor Resistance[1.4 Motor<br>Control]R1w (rSA) Cold state<br>stator resistance.X3d-Total Leakage[1.4 Motor<br>Control]No equivalent featureX3e-Field Weakening<br>Point[1.4 Motor<br>Control]If w (rSA) Cold state<br>stator resistance.Subgroup X4 –<br>Load TuningX4a-Dynaflux Minimum<br>Flux LevelNo equivalent featureX4b-Starting Boost<br>TypeNo equivalent featureX4c-Starting Torque<br>(Boost) AdjustmentNo equivalent featureX4f-Rotor Speed PID<br>Loop Proportional GainNo equivalent featureNo equivalent featureNo equivalent feature                                                                                                    |
| X3b-Stator Resistance[1.4 Motor<br>Control]R1w (rSA) Cold state<br>stator resistance.X3c-Rotor ResistanceX3c-Rotor ResistanceNo equivalent featureX3d-Total Leakage[1.4 Motor<br>Control]Lfw (LFA) Leakage<br>inductance in mH.X3e-Field Weakening<br>PointNo equivalent featureX3e-Field Weakening<br>PointNo equivalent featureX4a-Dynaflux Minimum<br>Flux LevelNo equivalent featureX4b-Starting Boost<br>TypeNo equivalent featureX4c-Starting Torque<br>(Boost) AdjustmentNo equivalent featureX4f-Rotor Speed PID<br>Loop Proportional GainNo equivalent feature                                                                                                    |
| X3c-Rotor ResistanceControl]stator resistance.X3c-Rotor ResistanceX3c-Total LeakageI.4 Motor<br>Control]No equivalent featureX3e-Field Weakening<br>PointX3e-Field Weakening<br>PointI.4 Motor<br>Control]Lfw (LFA) Leakage<br>inductance in mH.X3e-Field Weakening<br>PointNo equivalent featureNo equivalent featureX4a-Dynaflux Minimum<br>Flux LevelNo equivalent featureNo equivalent featureX4b-Starting Boost<br>TypeNo equivalent featureNo equivalent featureX4c-Starting Torque<br>(Boost) AdjustmentNo equivalent featureNo equivalent featureX4f-Rotor Speed PID<br>Loop Proportional GainNo equivalent featureNo equivalent feature                                                                                                    |
| X3c-Rotor ResistanceNo equivalent featureX3d-Total Leakage[1.4 Motor<br>Control]Lfw (LFA) Leakage<br>inductance in mH.X3e-Field Weakening<br>PointNo equivalent featureNo equivalent featureNo equivalent featureV4a-Dynaflux Minimum<br>Flux LevelNo equivalent featureX4b-Starting Boost<br>TypeNo equivalent featureX4d-Starting Torque<br>(Boost) AdjustmentNo equivalent featureX4d-Starting (Boost)<br>Band AdjustmentNo equivalent featureX4f-Rotor Speed PID<br>Loop Proportional GainNo equivalent feature                                                                                                    |
| X3d-I otal Leakage[1.4 Motor<br>Control]Lfw (LFA) Leakage<br>inductance in mH.X3e-Field Weakening<br>PointNo equivalent featureNo equivalent featureNo equivalent featureV4a-Dynaflux Minimum<br>Flux LevelNo equivalent featureX4b-Starting Boost<br>TypeNo equivalent featureX4c-Starting Torque<br>(Boost) AdjustmentNo equivalent featureX4d-Starting (Boost)<br>Band AdjustmentNo equivalent featureX4f-Rotor Speed PID<br>Loop Proportional GainNo equivalent feature                                                                                                    |
| Subgroup X4 –       X3e-Field Weakening<br>Point       No equivalent feature         Load Tuning       X4a-Dynaflux Minimum<br>Flux Level       No equivalent feature         X4b-Starting Boost<br>Type       No equivalent feature         X4c-Starting Torque<br>(Boost) Adjustment       No equivalent feature         X4d-Starting (Boost)<br>Band Adjustment       No equivalent feature         No equivalent feature       No equivalent feature         No equivalent feature       No equivalent feature                                                                                                    |
| Subgroup X4 –       X4a-Dynaflux Minimum       No equivalent feature         Load Tuning       X4a-Dynaflux Minimum       No equivalent feature         X4b-Starting Boost       No equivalent feature         Type       X4c-Starting Torque       No equivalent feature         X4d-Starting (Boost)       No equivalent feature       No equivalent feature         Band Adjustment       X4f-Rotor Speed PID       No equivalent feature         Loop Proportional Gain       No equivalent feature       No equivalent feature                                                                                                    |
| Subgroup X4 –<br>Load Tuning       X4a-Dynaflux Minimum<br>Flux Level       No equivalent feature         X4b-Starting Boost<br>Type       No equivalent feature         X4c-Starting Torque<br>(Boost) Adjustment       No equivalent feature         X4d-Starting (Boost)<br>Band Adjustment       No equivalent feature         X4f-Rotor Speed PID<br>Loop Proportional Gain       No equivalent feature                                                                                                    |
| Subgroup X4 –<br>Load Tuning       X4a-Dynanux Winnhum         Flux Level       No equivalent feature         X4b-Starting Boost       No equivalent feature         Type       X4c-Starting Torque         (Boost) Adjustment       No equivalent feature         X4d-Starting (Boost)       No equivalent feature         Band Adjustment       No equivalent feature         X4f-Rotor Speed PID       No equivalent feature         Loop Proportional Gain       No equivalent feature                                                                                                    |
| Load Fulling       Hick Level         X4b-Starting Boost       No equivalent feature         Type       X4c-Starting Torque         (Boost) Adjustment       No equivalent feature         X4d-Starting (Boost)       No equivalent feature         Band Adjustment       No equivalent feature         X4f-Rotor Speed PID       No equivalent feature         Loop Proportional Gain       No equivalent feature                                                                                                    |
| Type     No equivalent feature       X4c-Starting Torque     No equivalent feature       (Boost) Adjustment     No equivalent feature       X4d-Starting (Boost)     No equivalent feature       Band Adjustment     No equivalent feature       X4f-Rotor Speed PID     No equivalent feature       Loop Proportional Gain     No equivalent feature                                                                                                    |
| X4c-Starting Torque<br>(Boost) AdjustmentNo equivalent featureX4d-Starting (Boost)<br>Band AdjustmentNo equivalent featureX4f-Rotor Speed PID<br>Loop Proportional GainNo equivalent feature                                                                                                    |
| (Boost) Adjustment     No equivalent rotation       X4d-Starting (Boost)     No equivalent feature       Band Adjustment     No equivalent feature       X4f-Rotor Speed PID     No equivalent feature       Loop Proportional Gain     No equivalent feature                                                                                                    |
| X4d-Starting (Boost)No equivalent featureBand AdjustmentNo equivalent featureX4f-Rotor Speed PIDNo equivalent featureLoop Proportional GainNo equivalent feature                                                                                                    |
| Band Adjustment     No equivalent feature       X4f-Rotor Speed PID     No equivalent feature       Loop Proportional Gain     Image: Comparison of the second second |
| X4f-Rotor Speed PID<br>Loop Proportional Gain                                                                                                    |
| Loop Proportional Gain                                                                                                    |
|                                                                                                    |
| X4g-Rotor Speed PID No equivalent feature                                                                                                    |
| Loop Integral Gain                                                                                                    |
| X4h-Rotor Speed PID No equivalent feature                                                                                                    |
| Loop Derivative Gain                                                                                                    |
| X4i-Flux Boost A No equivalent feature                                                                                                    |
| X4j-Flux Boost B No equivalent feature                                                                                                    |
| X4k-Inertia No equivalent feature                                                                                                    |
| Compensation                                                                                                    |
| Subgroup X5 – X5a-Current Limit Slip No equivalent feature                                                                                                    |
| Controller Tuning Value                                                                                                    |
| X5b-Voltage Limit Slip No equivalent feature                                                                                                    |
| X5c-No Load Damping No equivalent feature                                                                                                    |
| X5d-Enable Slip [1.4 Motor Slip compensation                                                                                                    |
| Compensation Control (SLP)                                                                                                    |
| Erequepcy                                                                                                    |
| X5f-Modualtion Type                                                                                                    |
| X5q-Current PLL oon                                                                                                    |
| Proportional Gan                                                                                                    |
| X5h-Current PLLoop No equivalent feature                                                                                                    |
| Integral Gain                                                                                                    |
| X5i-Rotor Speed Filter No equivalent feature                                                                                                    |
| Constant                                                                                                    |
| Screen Group Y – Y1-Selects Language of [5. Language] Choose language                                                                                                    |
| Menu Options Screen List                                                                                                    |

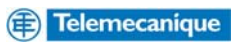

| Elite            |                                         | Altivar 71                    |                                                        |
|------------------|-----------------------------------------|-------------------------------|--------------------------------------------------------|
|                  | Y2-Selects Level of                     | [1 12 Eactory                 | Parameter Group List                                   |
|                  | Initialisation of                       | Settings1                     | (FrY) To select the                                    |
|                  | Parameters and Modes                    |                               | parameters vou wish                                    |
|                  |                                         |                               | to return to defaults.                                 |
|                  |                                         |                               | Go to factory settings                                 |
|                  |                                         |                               | (GFS) To return the                                    |
|                  |                                         |                               | selected parameters to                                 |
|                  |                                         |                               | default settings.                                      |
|                  | Y3-Control Program<br>Selection         | [1.7 Application<br>Function] | Param. set switching<br>(nLP)                          |
| Screen Group Z – | Z-Commissioning Mode                    | -                             | Dependent on Access                                    |
| Commissioning    | , i i i i i i i i i i i i i i i i i i i |                               | Level and whether or                                   |
| Screens          |                                         |                               | not the configuration                                  |
|                  |                                         |                               | has been passworded.                                   |
|                  | Z1-Commissioning                        | [4. Password]                 | Status (CSt) The drive                                 |
|                  | Mode Password                           |                               | can be locked by a                                     |
|                  |                                         |                               | password                                               |
|                  | Z2-Software and                         | [1.11                         | Identifies the drive                                   |
|                  | Hardware Revision                       | Identification]               | type, optional                                         |
|                  | Numbers                                 |                               | hardware and software                                  |
|                  |                                         |                               | versions                                               |
|                  | Z2a-Control Board                       | [1.11                         | Identifies the drive                                   |
|                  | Serial Number                           | Identification                | type, optional                                         |
|                  |                                         |                               | nardware and software                                  |
|                  | 72 Status of Apologue                   | [1.2 Monitoring]              |                                                        |
|                  |                                         |                               |                                                        |
|                  |                                         |                               | <ul> <li>Analog inputs image</li> <li>(AIA)</li> </ul> |
|                  | Z4-Status of Analogue                   | [1.2 Monitoring]              | I/O Map (IOM)                                          |
|                  | Input 2                                 |                               | > Analog inputs image                                  |
|                  |                                         |                               | (AIA)                                                  |
| Subgroup X4 –    | Z5-Status of Analogue                   | [1.2 Monitoring]              | I/O Map (IOM)                                          |
| Load Tuning      | Output 1                                |                               | > Analog outputs                                       |
|                  |                                         |                               | image (AOA)                                            |
|                  | Z6-Status of Analogue                   |                               | There is only one                                      |
|                  | Output 2                                |                               | analogue output                                        |
|                  | 77 Status of Multi                      | [4.0 Maniforing]              |                                                        |
|                  | Z7-Status of Multi-                     | [1.2 Monitoring]              |                                                        |
|                  | Function inputs                         |                               | > Logic input map                                      |
|                  | 78-Status of Fibre Ontic                |                               | The ATV71 does not                                     |
|                  | Input: Status of Serial                 |                               | support fibre media                                    |
|                  | Input                                   |                               | support note media                                     |
|                  | Z9-Encoder Count                        |                               | No equivalent feature                                  |
|                  | Z9a-Encoder Speed                       |                               | No equivalent feature                                  |
|                  | Z10-Status of Output                    | [1.2 Monitoring]              | I/O Map (IOM)                                          |
|                  | Relays; Status of                       |                               | > Logic output map                                     |
|                  | Dynamic Brake Output                    |                               | (LOĂ)                                                  |
|                  | Z11-Fibre Optic Input                   |                               | The ATV71 does not                                     |
|                  | Status                                  |                               | support fibre media                                    |
|                  | Z12-Fibre Optic Output                  |                               | The ATV71 does not                                     |
|                  | Status                                  |                               | support fibre media                                    |

**ATTENTION!!** Please note that the above Altivar 71 parameters suggested are approximate equivalents of the Elite parameters and may not have the identical functionality associated with the original Elite parameters.

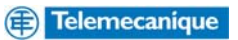

# **17. Programming the Altivar 71**

Once the Altivar 71 has been mounted and the wiring has been completed the drive is ready for programming<sup>\*</sup>. Throughout the programming stage it is advisable that you refer to the programming manual. Before powering up ensure that the run command is not present. At first power up the drive will automatically display **[5. LANGUAGE]** menu. Once a language has been selected the drive display will then switch to **[2. ACCESS LEVEL]**. Access levels are:-

- <u>BASIC</u> Access is limited to 5 menus only, and access to 6 submenus only in the [1. DRIVE MENU] menu. A single function can be assigned to each input.
- <u>STANDARD</u> This is the factory-set level. Provides access to 6 menus only, and access to all submenus in the [1. DRIVE MENU] menu. A single function can be assigned to each input.
- <u>ADVANCED</u> Access to all menus and submenus. Several functions can be assigned to each input.
- **EXPERT** Access to all menus and submenus as for the [ADVANCED] level, and access to additional parameters. Several functions can be assigned to each input.

Select the access level as required. Once the access level has been selected the display will switch to the [1. DRIVE MENU] and the [1.1 SIMPLY START] menu will be highlighted.

\* For a description of the Graphic Display Terminal please refer to Appendix 20.4 (page 22)

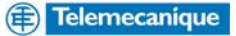

# **18. Typical Elite to Altivar parameter conversions:**

The following examples are typical applications that highlight the differences between the Elite and Altivar 71. It is assumed that the operating frequency is 0 to 50Hz in all cases and that all factory default\* values that do not require adjustment have been ignored.

\* For information regarding factory default settings please refer to Appendix 20.3 (page 21)

#### 18.1 Application example 1: Elite 3 wire control for simple fan speed control

A typical application example is for simple fan speed control using a potentiometer to set 0-10V speed reference, and pushbuttons for start and remote stop control. External speed monitoring is achieved using a simple 0-10V meter representing 0-100% speed.

| Elite                                      |                                                                     | Altivar 71         |                                                                   |
|--------------------------------------------|---------------------------------------------------------------------|--------------------|-------------------------------------------------------------------|
| Subgroup I7 –<br>Digital Inputs            | I7a-Multifunction Input<br>Mode                                     | [1.1 Simply Start] | 2/3 wire control (tCC) =<br>3 wire (3C)                           |
|                                            | I7a I/P MODE = 01<br>No Equivalent                                  |                    | Macro configuration<br>(CFG) = Start/Stop                         |
| Screen Group N–<br>Motor Nameplate<br>Data | N4-Rated (Nameplate)<br>Motor Power<br>N4 MTR P =<br>Nameplate      |                    | (StS)<br>Rated motor power<br>(nPr) = Nameplate                   |
|                                            | N2-Rated (Nameplate)<br>Motor Voltage<br>N2 MTR VOLT =<br>Nameplate |                    | Rated motor volt. (UnS)<br>= Nameplate                            |
|                                            | N1-Rated (Nameplate)<br>Motor Current<br>N1 MTR CUR =<br>Nameplate  |                    | Rated mot. current<br>(nCr) = Nameplate                           |
|                                            | N3-Rated (Nameplate)<br>Motor Frequency<br>N3 MTR FR =<br>Nameplate |                    | Rated motor freq. (FrS)<br>= Nameplate                            |
|                                            | N5-Rated (Nameplate)<br>Motor Speed<br>N5 MTR RPM =<br>Nameplate    |                    | Rated motor speed<br>(nSP) = Nameplate                            |
|                                            | No Equivalent                                                       |                    | Mot. therm. Current<br>(ItH) = Nameplate<br>(rated motor current) |
| Screen Group R–<br>Accel / Decel           | R1-Acceleration Rate<br>R1 ACC                                      |                    | Acceleration (ACC)                                                |
| Rates                                      | R2-Deceleration Rate<br>R2 DEC                                      |                    | Deceleration (dEC)                                                |
| Screen Group L -<br>Limits                 | L2-Minimum Speed<br>L2 MIN S = 0%                                   |                    | Low speed (LSP) =<br>0Hz                                          |
| Soroon Crown I                             | L3-MAXIMUM Speed ds<br>L3 MAX S = +100%                             | [1.6.Commond]      | High speed (HSP) =<br>50Hz                                        |
| Inputs                                     | Reset Control<br>11  LOCAL S/STOP = 0                               | [1.6 Command]      | = No                                                              |
|                                            | I2-Speed Reference<br>Source<br>I2 REF S = AIN1                     |                    | Ref.1 Channel (Fr1)<br>= Al1                                      |

> denotes parameter is accessed through a submenu structure.

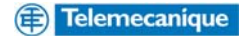

| Elite                                |                                                               | Altivar 71                 |                                                                                                    |
|--------------------------------------|---------------------------------------------------------------|----------------------------|----------------------------------------------------------------------------------------------------|
| Subgroup I6 –<br>Analogue Inputs     | I6a-Analogue Input 1<br>Format<br>I6a AI1 = 0-10V             |                            | Al1 is not configurable and is fixed at 0 to 10V                                                                                                    |
|                                      | I6b-Analogue Input 1<br>Low Setpoint<br>I6b AI1 LO = 0%       | [1.5 Input/Outputs<br>CFG] | Al1 Configuration (Al1)<br>> Al1 Assignment (Al1)<br>> Al1 min value (UIL1)<br>= 0V                                                                     |
|                                      | I6c-Analogue Input 1<br>High Setpoint<br>I6c AI1 HI = +100%   |                            | Al1 Configuration (Al1)<br>> Al1 Assignment (Al1)<br>> Al1 max value (UIH1)<br>= 10.0V                                                                  |
| Subgroup O1 –<br>Analogue<br>Outputs | O1a-Analogue Output 1<br>Source Selection<br>O1a AO1 O/P = 06 |                            | AO1 Configuration<br>(AO1)<br>> AO1 assignment<br>(AO1)<br>= Motor freq. (Ofr)                                                                          |
|                                      | O1b-Analogue Output 1<br>Format<br>O1b AO1 = 0-10V            |                            | AO1 Configuration<br>(AO1)<br>> AO1 Type (AO1t)<br>= Voltage (10U)                                                                                      |
|                                      | O1c-Analogue Output 1<br>Low Setpoint<br>O1c AO1 LO = 0%      |                            | AO1 Configuration<br>(AO1)<br>> AO1 min output<br>(AOL1) = 0V                                                                                           |
|                                      | O1d-Analogue Output 1<br>High Setpoint<br>O1d AO1 HI = 100%   |                            | AO1 Configuration<br>(AO1)<br>> AO1 max output<br>(AOH1) = 10V                                                                                          |
| Screen Group L -<br>Limits           | L9-Current Limit<br>L9 I LIMIT = 150% of<br>FLC               | [1.3 Settings]             | Current limitation (CLI)<br>= 150% of FLC                                                                                                    |
|                                      |                                                               | [1.1 Simply Start]         | Max frequency (tFr)<br>Set Max frequency to<br>the same setting as<br>HSP as AO1's format<br>"Motor freq." is scaled<br>between 0 and Max<br>frequency. |

**Note:** In 3 wire control the Altivar 71 uses logic input 1 (L11) as the stop command using a normally closed circuit. Logic input 2 (L12) is the forward command and logic input 3 is the reverse command. The reverse command can be inhibited via the **[1.6 Command]** menu.

#### 18.1.1 Elite 3 wire control for simple fan speed control

| Elite Inputs     | Function         | Altivar 71 Inputs | Function         |
|------------------|------------------|-------------------|------------------|
| MFI 1            | ASTOP-RESET      | LI1               | STOP             |
| MFI 2            | START            | LI2               | FORWARD          |
| MFI 3            | STOP-RESET       | LI4               | A/STOP           |
| MFI 4            | INVERT DIRECTION | LI3               | REVERSE          |
| MFI 5            | INVERT TORQUE    | LI5               | Not assigned     |
| MFI 6            | SPEED / TORQUE   | LI6               | Not assigned     |
| Analogue Input 1 | Speed Ref. 0-10V | Analogue Input 1  | Speed Ref. 0-10V |

**Note:** The default speed reference for the Elite is "local" and the default speed reference for the Altivar 71 is "analogue input 1". The "invert direction" command on the Elite will override a "start" (forward) command whereas the Altivar 71 logic doesn't have directional priority in 3-wire control mode.

Telemecanique

#### 18.2 Application Example 2: Elite multi-reference 3 wire control

Another application example used typically in material handling systems or machines that have several operating speeds. This example uses 3 wire control and speed selection via logic inputs the Altivar 71 is capable of providing up to 16 preset speeds where as the Elite has a maximum of 7.

| Elite                                      |                                                                      | Altivar 71         |                                                                   |
|--------------------------------------------|----------------------------------------------------------------------|--------------------|-------------------------------------------------------------------|
| Subgroup I7 –<br>Digital Inputs            | I7a-Multi-Function Input<br>Mode Selection<br>I7a I/P MODE = 04      | [1.1 Simply Start] | 2/3 wire control (tCC) =<br>3 wire (3C)                           |
|                                            | No Equivalent                                                        |                    | Macro configuration<br>(CFG) = M. handling<br>(HdG)               |
|                                            | I7c-Multi-Function 1<br>Input Selections (T13)<br>I7c MFI 1 SEL = 02 |                    | Already configured by<br>selection of 3 wire<br>control.          |
|                                            | I7d-Multi-Function 2<br>Input Selections (T14)<br>I7d MFI 2 SEL = 01 |                    | Already configured by<br>selection of 3 wire<br>control.          |
|                                            | I7e-Multi-Function 3<br>Input Selections (T15)<br>I7e MFI 3 SEL = 10 |                    | Already configured by<br>selection of 3 wire<br>control.          |
| Screen Group I -<br>Inputs                 | I1-Local Start/Stop and<br>Reset Control<br>I1 LOCAL S/STOP = 02     | [1.6 Command]      | Stop Key priority (PSt)<br>= YES                                  |
|                                            | I2-Speed Reference<br>Source<br>I2 REF = MREF                        |                    | No Equivalent                                                     |
| Screen Group N–<br>Motor Nameplate<br>Data | N4-Rated (Nameplate)<br>Motor Power<br>N4 MTR P =<br>Nameplate       | [1.1 Simply Start] | Rated motor power<br>(nPr) = Nameplate                            |
|                                            | N2-Rated (Nameplate)<br>Motor Voltage<br>N2 MTR VOLT =<br>Nameplate  |                    | Rated motor volt. (UnS)<br>= Nameplate                            |
|                                            | N1-Rated (Nameplate)<br>Motor Current<br>N1 MTR CUR =<br>Nameplate   |                    | Rated mot. current<br>(nCr) = Nameplate                           |
|                                            | N3-Rated (Nameplate)<br>Motor Frequency<br>N3 MTR FR =<br>Nameplate  |                    | Rated motor freq. (FrS)<br>= Nameplate                            |
|                                            | N5-Rated (Nameplate)<br>Motor Speed<br>N5 MTR RPM =<br>Nameplate     |                    | Rated motor speed<br>(nSP) = Nameplate                            |
|                                            | No Equivalent                                                        |                    | Mot. therm. Current<br>(ItH) = Nameplate<br>(rated motor current) |
| Screen Group R-<br>Accel / Decel           | R1-Acceleration Rate<br>R1 ACC                                       |                    | Acceleration (ACC)                                                |
|                                            | R2-Deceleration Rate<br>R2 DEC                                       |                    | Deceleration (dEC)                                                |
| Screen Group L -<br>Limits                 | L2-Minimum Speed                                                     |                    | Low speed (LSP) =<br>0Hz                                          |

#### > denotes parameter is accessed through a submenu structure.

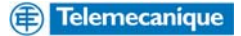

| Elite                                           |                                                                | Altivar 71                    |                                                                                            |
|-------------------------------------------------|----------------------------------------------------------------|-------------------------------|--------------------------------------------------------------------------------------------|
| Screen Group L -<br>Limits                      | L3-Maximum Speed ds<br>L3 MAX S = +100%                        |                               | High speed (HSP) =<br>50Hz                                                                 |
|                                                 | L9-Current Limit<br>L9 I LIMIT = 150% of<br>FLC                | [1.3 Settings]                | Current limitation (CLI)<br>= 150% of FLC                                                  |
| Screen Group M–<br>Multi-Reference<br>Setpoints | M1-Multi-Reference<br>Setpoint 1<br>M1 MREF1 = <i>speed</i> Hz | [1.7 Application<br>Function] | Preset speed 1 is the<br>Reference (1) speed<br>Default = AI1                              |
|                                                 | M2-Multi-Reference<br>Setpoint 2<br>M2 MREF2 = <i>speed</i> Hz |                               | Preset speeds (PSS) <ul> <li>Preset speed 2 (SP2)</li> <li>required speed in Hz</li> </ul> |
|                                                 | M3-Multi-Reference<br>Setpoint 3<br>M3 MREF3 = <i>speed</i> Hz |                               | Preset speeds (PSS)<br>> Preset speed 3 (SP3)<br>= required speed in Hz                    |
|                                                 | M4-Multi-Reference<br>Setpoint 4<br>M4 MREF4 = <i>speed</i> Hz | Γ                             | Preset speeds (PSS)<br>> Preset speed 4 (SP4)<br>= required speed in Hz                    |
|                                                 | M5-Multi-Reference<br>Setpoint 5<br>M5 MREF5 = <i>speed</i> Hz |                               | Preset speeds (PSS)<br>> Preset speed 5 (SP5)<br>= required speed in Hz                    |
|                                                 | M6-Multi-Reference<br>Setpoint 6<br>M6 MREF6 = <i>speed</i> Hz |                               | Preset speeds (PSS)<br>> Preset speed 6 (SP6)<br>= required speed in Hz                    |
|                                                 | M7-Multi-Reference<br>Setpoint 7<br>M7 MREF7 = <i>speed</i> Hz |                               | Preset speeds (PSS) > Preset speed 7 (SP7) = required speed in Hz                          |
|                                                 | No Equivalent                                                  |                               | Preset speeds (PSS)<br>> Preset speed 8 (SP8)<br>= required speed in Hz                    |

The **Preset speeds** function on the Altivar 71 is enabled via the **M. handling** (material handling) **Macro configuration**, which is set in the **[1.1 Simply Start]** menu. The logic inputs are automatically assigned for forward, reverse, stop and preset speed inputs. The preset speed selection logic is shown in the tables on page 19 section 18.2.2.

#### 18.2.1 Elite / Altivar 71 I/O comparison for multi-reference 3 wire control

| Elite Inputs | Function         | Altivar 71 Inputs | Function        |
|--------------|------------------|-------------------|-----------------|
| MFI 1        | STOP             | LI1               | STOP            |
| MFI 2        | START            | LI2               | FORWARD         |
| MFI 3        | INVERT SPEED     | LI3               | REVERSE         |
| MFI 4        | MULTI-SPEED REF. | LI4               | 2 PRESET SPEEDS |
| MFI 5        | MULTI-SPEED REF. | LI5               | 4 PRESET SPEEDS |
| MFI 6        | MULTI-SPEED REF. | LI6               | 8 PRESET SPEEDS |

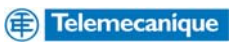

#### 18.2.2 Elite / Altivar speed selection logic tables comparison

|        |       | MULTI-REFERENCE FUNCTIONS |                    |                    |  |
|--------|-------|---------------------------|--------------------|--------------------|--|
| SCREEN | TITLE | MFI4<br>(T16)<br>X        | MFI5<br>(T17)<br>Y | MF16<br>(T18)<br>Z |  |
|        | ZERO  | 0                         | 0                  | 0                  |  |
| M1     | MREF1 | 0                         | 0                  | х                  |  |
| M2     | MREF2 | 0                         | х                  | 0                  |  |
| M3     | MREF3 | 0                         | х                  | х                  |  |
| M4     | MREF4 | х                         | 0                  | 0                  |  |
| M5     | MREF5 | х                         | 0                  | х                  |  |
| M6     | MREF6 | х                         | х                  | 0                  |  |
| M7     | MREF7 | Х                         | х                  | х                  |  |

| 16 speeds<br>LI (PS16) | 8 speeds<br>LI (PS8) | 4 speeds<br>LI (PS4) | 2 speeds<br>LI (PS2) | Speed reference |
|------------------------|----------------------|----------------------|----------------------|-----------------|
| 0                      | 0                    | 0                    | 0                    | Reference (1)   |
| 0                      | 0                    | 0                    | 1                    | SP2             |
| 0                      | 0                    | 1                    | 0                    | SP3             |
| 0                      | 0                    | 1                    | 1                    | SP4             |
| 0                      | 1                    | 0                    | 0                    | SP5             |
| 0                      | 1                    | 0                    | 1                    | SP6             |
| 0                      | 1                    | 1                    | 0                    | SP7             |
| 0                      | 1                    | 1                    | 1                    | SP8             |
| 1                      | 0                    | 0                    | 0                    | SP9             |
| 1                      | 0                    | 0                    | 1                    | SP10            |
| 1                      | 0                    | 1                    | 0                    | SP11            |
| 1                      | 0                    | 1                    | 1                    | SP12            |
| 1                      | 1                    | 0                    | 0                    | SP13            |
| 1                      | 1                    | 0                    | 1                    | SP14            |
| 1                      | 1                    | 1                    | 0                    | SP15            |
| 1                      | 1                    | 1                    | 1                    | SP16            |

Elite multi-speed logic chart

O- Open X - Closed

Altivar 71 multi-speed logic chart

Please note that speed preset input logic state 0, 0, 0 for the Elite is equivalent to a stop command where as the same speed preset input logic state for the Altivar 71 switches the drive to Reference 1 Channel (Default = AI1).

#### 19. Elite / Altivar 71 parameter units comparison

During the program conversion process it is important to be aware of the differences between the drives in regards to the units in which each of the drives parameters are configured in. The differences are an important consideration and some examples are outlined below.

| Elite parameter  | Typical unit | Altivar 71<br>parameter | Typical unit      |
|------------------|--------------|-------------------------|-------------------|
| AIX - Scaling    | -150/+150 Hz | AIX – Scaling           | 0/20mA or 1/10VDC |
| Acceleration     | 5.0Hz/sec    | Acceleration            | 3.0sec (0 – 50Hz) |
| Deceleration     | 5.0Hz/sec    | Deceleration            | 3.0sec (0 – 50Hz) |
| Alt. Accel. Rate | 10Hz/sec     | Acceleration 2          | 5.0sec (0 – 50Hz) |
| Alt. Decel. Rate | 10Hz/sec     | Deceleration 2          | 5.0sec (0 – 50Hz) |

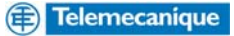

# 20. Appendix

# 20.1 Altivar 71 integrated I/O specification

#### Arrangement, characteristics and functions of the control terminals

| Terminals         | Function                                                   | Electrical characteristics                                                                                                    |
|-------------------|------------------------------------------------------------|----------------------------------------------------------------------------------------------------|
| R1A<br>R1B<br>R1C | Common point C/O contact (R1C) of<br>programmable relay R1 | <ul> <li>minimum switching capacity: 3 mA for 24 V</li> <li>maximum switching capacity on resistive load (cos φ = 1):<br/>5 A for 250 V ~ or 30 V</li> </ul>                                                                                |
| R2A<br>R2C        | N/O contact of programmable relay R2                       | <ul> <li>maximum switching current on inductive load (cos φ = 0.4 L/R = 7 ms):<br/>2 A for 250 V ~ or 30 V <del>m</del>.</li> <li>reaction time: 7 ms ± 0.5 ms</li> <li>service life: 100,000 operations at max. switching power</li> </ul> |

| +10           | + 10 V power supply for reference<br>potentiometer<br>1 to 10 kΩ                             | <ul> <li>+ 10 V (10.5 V ± 5V)</li> <li>10 mA max.</li> </ul>                                                                                                    |
|---------------|----------------------------------------------------------------------------------------------|----------------------------------------------------------------------------------------------------|
| Al1+<br>Al1 - | Differential analog input Al1                                                                | <ul> <li>-10 to +10 V (max. safe voltage 24 V)</li> <li>reaction time: 2 ms ± 0.5 ms, 11-bit resolution + 1 sign bit</li> <li>accuracy ± 0.6% for a ∆θ = 60°C, linearity ± 0.15%, of max. value</li> </ul>                                                                                                    |
| COM           | Analog I/O common                                                                            | 0V                                                                                                    |
| AI2           | Depending on software configuration:<br>Analog voltage input                                 | <ul> <li>analog input 0 to +10 V (max. safe voltage 24 V),<br/>impedance 30 kΩ</li> </ul>                                                                                                    |
|               | or<br>Analog current input                                                                   | or<br>• analog input X - Y mA, X and Y can be programmed from 0 to 20 mA<br>• impedance 250 Ω<br>• reaction time: 2 ms ± 0.5 ms<br>• 11-bit resolution, accuracy ± 0.6% for a Δθ = 60°C, linearity ± 0.15%, of max. value                                                                                                    |
| COM           | Analog I/O common                                                                            | 0V                                                                                                    |
| A01           | Depending on software configuration:<br>Analog voltage output<br>or<br>Analog current output | <ul> <li>analog output 0 to +10 V<sub>m</sub>, min. load impedance 470 Ω<br/>or</li> <li>analog output X - Y mA, X and Y can be programmed from 0 to 20 mA</li> <li>max. load impedance 500 Ω</li> <li>10-bit resolution, reaction time: 2 ms ± 0.5 ms</li> <li>accuracy ± 1% for a Δθ = 60°C, linearity ± 0.2%, of max. value</li> </ul> |

| P24                             | External +24V control power supply                                                                            | <ul> <li>+24 V (min. 19 V, max. 30 V</li> <li>power 30 Watts</li> </ul>                                                                                                    | =)                                                             |                            |                             |
|---------------------------------|----------------------------------------------------------------------------------------------------|----------------------------------------------------------------------------------------------------|----------------------------------------------------------------|----------------------------|-----------------------------|
| OV                              | Logic I/O common                                                                                              |                                                                                                    |                                                                |                            |                             |
| LI1<br>LI2<br>LI3<br>LI4<br>LI5 | Programmable logic inputs                                                                                     | <ul> <li>+24 V (Max. 30 V)</li> <li>impedance 3.5 kΩ</li> <li>reaction time: 2 ms ± 0.5 ms</li> </ul>                                                                                              | SW1 switch<br>Source (factory setting)<br>Sink Int or Sink Ext | State 0<br>< 5 V<br>> 16 V | State 1<br>> 11 V<br>< 10 V |
| L16                             | Depending on the position of the SW2<br>switch.<br>- Programmable logic input<br>or<br>- Input for PTC probes | SW2 switch on LI (factory setting)<br>• same characteristics as logic inputs<br>or<br>SW2 switch on PTC<br>• trip threshold 3 kΩ, reset threshold < 50<br>• short-circuit detection threshold < 50 | LI1 to LI5<br>I.8 kΩ<br>) Ω                                    |                            |                             |

| +24 | Logic input power supply                                                                                                    | <ul> <li>SW1 switch in Source or Sink Int position</li> <li>+24 V output (min. 21 V, max. 27 V), protected against short-circuits and overloads</li> <li>max. current available for customers 200 mA</li> <li>SW1 switch in Sink Ext position</li> <li>inputs for external +24 V power supply for the logic inputs</li> </ul> |
|-----|----------------------------------------------------------------------------------------------------|----------------------------------------------------------------------------------------------------|
| PWR | Power Removal safety function input<br>When PWR is not connected to the<br>24V, the motor cannot be started<br>(compliance with safety standard<br>EN954-1 and IEC/EN61508) | <ul> <li>24 V power supply (max. 30 V)</li> <li>impedance 1.5 kΩ</li> <li>state 0 if &lt; 2V , state 1 if &gt; 17V</li> </ul>                                                                                                    |

#### 20.2 Altivar 71 logic switching examples

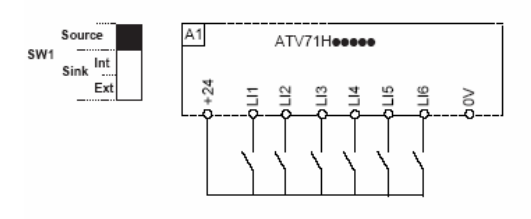

· SW1 switch set to "Source" position

· SW1 switch set to "Int Sink" position

 SW1 switch set to "Source" position and use of an external power supply for the LIs

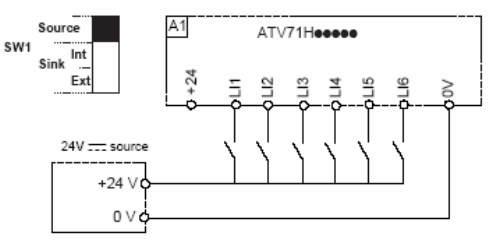

· SW1 switch set to "Ext Sink" position

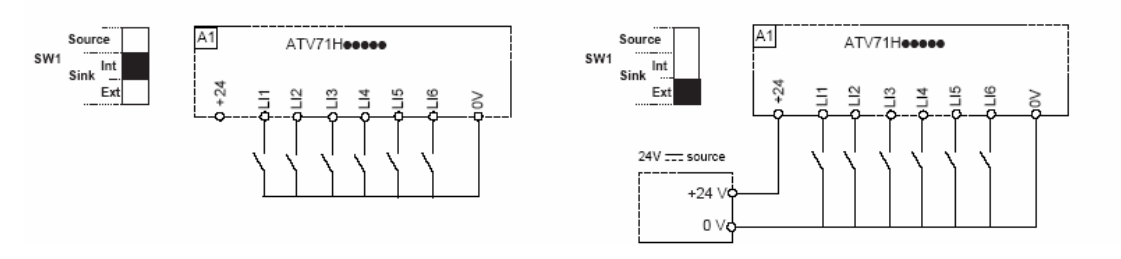

#### 20.3 Altivar 71 factory settings

The Altivar 71 is factory-set for the most common operating conditions:

- Macro-configuration: Start/Stop
- Motor frequency: 50Hz
- Constant torque application with sensorless flux vector control
- Normal stop mode on deceleration ramp
- Stop mode in the event of a fault: freewheel
- Linear, acceleration and deceleration ramps: 3 seconds
- Low speed: 0Hz
- High speed: 50Hz
- Motor thermal current = rated drive current
- Standstill injection braking current = 0.7 X rated drive current, for 0.5 seconds
- No automatic restarts after a fault
- Switching frequency 2.5kHz or 4kHz depending on drive rating
- Logic inputs: LI1: forward, LI2: reverse (2 operating directions), 2-wire control on transition, LI3,LI4,LI5,LI6: inactive (not assigned)
- Analogue inputs: Al1: speed reference 0 +/-10V, Al2: 0-20mA inactive (not assigned)
- Relay R1: The contact opens in the event of a fault (or drive off)
- Relay R2: inactive (not assigned)
- Analogue output AO1: 0-20mA, motor frequency

#### 20.4 Graphic display terminal overview

#### Drive state ACC: Acceleration (Output frequency increasing) CLI: Drive current limiting Controlled stop on input phase loss CTL: DCB: DC injection braking in progress DEC: Deceleration (Output frequency decreasing) Active control channel FLU: Motor fluxing in progress Term: Terminals FST: Fast stop Graphic display terminal HMI: NLP: No line power MDB: Integrated Modbus NST: Freewheel stop Integrated CANopen CAN: Auto adapted deceleration OBR: NET: Communication card PRA: Drive locked, (Power removal function active) APP: Controller Inside card RDY: Drive ready RUN: Drive running SOC: Controlled output cut in progress TUN: Auto tuning in progress Under voltage alarm USA: Parameter bar selection Displayed Alarm groups Fault code from left to Frequency reference right in order Torque reference displayed under fault conditions of selection Output frequency Motor current ENA average speed Motor speed 52-Motor voltage F1 = 7 Segment Code Motor power Term 0.00Hz 0.0A RDY Motor Torque for parameter **1 DRIVE MENU** Г SIMPLY START Mains Voltage 1.2 MONITORING F2 & F3 = Navigation of Motor thermal state 1.3 SETTINGS main menus and digit Drive thermal state 1.4 MOTOR CONTROL selection for fast Brake resistor thermal state 1.5 INPUTS / OUTPUTS CFG Energy consumption accrued parameter adjustment << >> Quick Run time accrued F4 = Allows navigation Power on time accrued **F1** F2 F3 F4 directly to a screen by IGBT alarm counter its reference number PID reference PID feedback Code << >> Quick PID error PID output (F1) (F3) (F4) Controller Inside Card word 2 to 6 Parameter set being used Navagation control and HMI No levels above this speed reference HMI Start Stop and Reset HMI Forward More parameter screens reverse control below this display level Escape key returns to previous selection also aborts

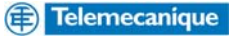

a value or parameter

This page is left blank intentionally

- End of Document -

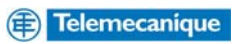